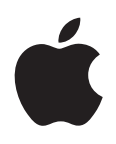

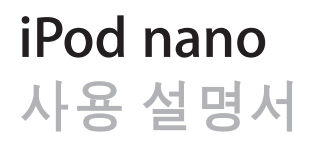

## 차례

- 5 제 1 장: iPod nano 살펴보기
- 5 iPod nano 개요
- 5 액세서리
- 6 홈 화면
- 7 상태 아이콘
- 8 제 2 장: 시작하기
- 8 iPod nano 설정하기

### 10 제 3 장: 기본 사항

- 10 Multi-Touch 사용하기
- 12 iPod nano에 관한 정보 가져오기
- **12** iPod nano 연결 또는 연결 해제하기
- 13 배터리에 관하여
- 15 환경설정 구성하기
- 16 홈 화면에서 아이콘 조직하기

### 17 제 4 장: iTunes와 동기화하기

- 17 처음으로 동기화하기
- 17 자동 또는 수동으로 동기화하기
- 19 구입한 콘텐츠를 다른 컴퓨터로 전송하기

### 20 제 5 장: 음악 및 기타 오디오

- 20 음악 재생하기
- 22 Podcast, 오디오북 및 iTunes U 모음 재생하기
- 24 음량 제어하기
- 26 iPod nano에 재생목록 생성하기
- 28 Apple Earphone 사용하기

### 30 제 6 장: FM 라디오

- 30 FM 라디오 듣기
- 31 FM 라디오 조정하기
- 32 실시간 라디오 일시 정지하기
- 33 iTunes로 동기화하기 위해 노래에 태그달기
- 33 라디오 지역 설정하기

### 35 제 7 장: 피트니스

- 35 iPod nano를 사용하여 걸음 횟수 세기
- 36 음악과 함께 운동 생성하기
- 38 iPod nano 보정하기
- 39 피트니스 데이터 보기 및 관리하기

- 41 제 8 장: 사진
- 41 사진 동기화하기
- 43 iPod nano에서 사진 보기
- 45 제 9 장: 기타 기능
- **45** 시간 확인하기
- 47 음성 메모 녹음하기
- 48 iPod nano를 외장 디스크로 사용하기
- 49 Apple Earphones with Remote and Mic 사용하기

### 50 제 10 장: 손쉬운 사용

- 50 손쉬운 사용 기능
- 50 VoiceOver
- 52 모노 오디오
- 52 검정 바탕에 흰색
- 53 제 11 장: 비결 및 문제 해결
- 53 일반 권장사항
- 57 iPod 소프트웨어 업데이트 및 복원하기
- 58 제 12 장: 안전한 사용 및 청소하기
- 58 중요한 안전 정보 및 취급 정보
- 61 제 13 장: 더 자세한 정보, 서비스 및 지원
- 62 Regulatory Compliance Information

## iPod nano 살펴보기

### iPod nano 개요

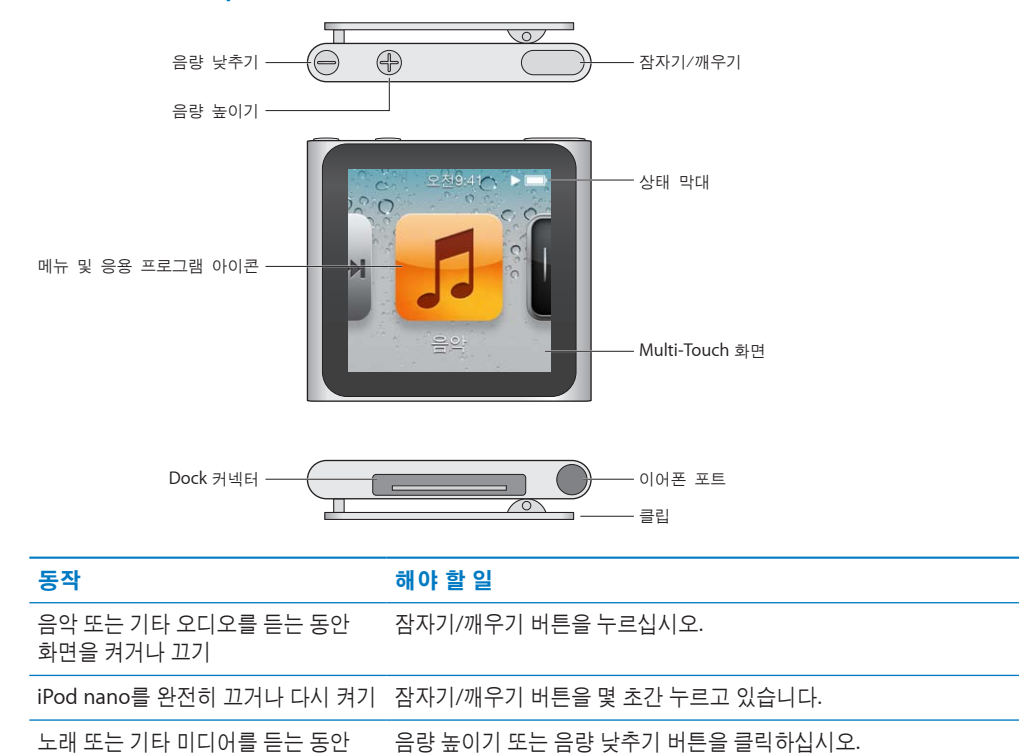

### 액세서리

음량 조절하기

다음 액세서리가 iPod nano와 함께 제공됩니다.

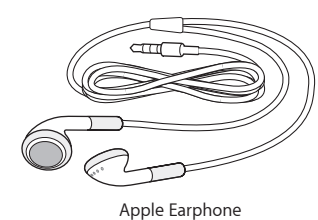

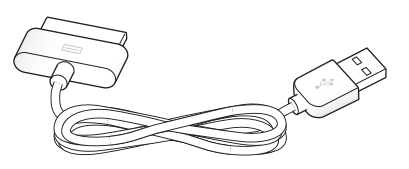

또한 이 버튼을 사용하면 알림 및 기타 사운드의 음량을 제어할 수도 있습니다.

Apple Dock Connector to USB Cable

Apple Dock Connector to USB Cable을 사용하여 iPod nano를 컴퓨터에 연결하고 콘텐츠를 동기화하며 배터리를 충전할 수 있습니다. 또한 Apple USB Power Adapter(별도 판매)와 케이블을 사용할 수도 있습니다.

Apple Earphone을 사용하여 음악, 오디오북 및 Podcast를 들을 수 있습니다. 또한 라디오 방송을 듣기 위한 안테나를 대신할 수도 있습니다.

## 홈 화면

iPod nano를 켜면 홈 화면이 나타납니다.

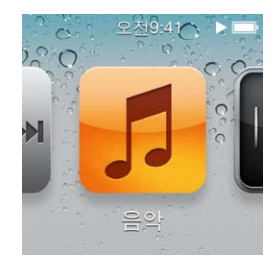

홈 화면의 각 아이콘은 음악 또는 Podcast를 듣거나 음성 메모 녹음 또는 사진 보기와 같은 기능을 사용하기 위한 선택 목록을 표시합니다. 아이콘을 살짝 눌러 실행하고 동작을 사용하여 탐색하십시오 (10페이지의 "Multi-Touch 사용하기" 참조).

다음은 iPod nano를 처음 켤 때 보이는 홈 화면 아이콘입니다.

| 아이콘        |          | 기능                                                                                               |
|------------|----------|--------------------------------------------------------------------------------------------------|
| HI > HI    | 지금 재생 중  | 현재 재생 중인 오디오로 빠르게 접근할 수 있는 기능을<br>제공합니다.                                                         |
| 5          | 음악       | 재생목록, 아티스트, 노래 등을 기준으로 구성되는 음악<br>및 기타 오디오 콘텐츠에 빠르게 접근할 수 있는 기능을<br>제공합니다.                       |
|            | 라디오      | 이어폰을 iPod nano에 연결한 경우 FM 라디오 튜너를<br>엽니다.                                                        |
| <b>~</b> + | 피트니스     | 걷기 또는 달리기의 걸음 횟수 및 운동한 시간, 거리, 속도 및<br>소비한 칼로리를 계산할 수 있는 피트니스 기능을 엽니다.                           |
|            | 시계       | 시계, 스톱워치 및 타이머를 엽니다.                                                                             |
| ×          | 사진       | 컴퓨터에서 동기화된 사진을 표시합니다.                                                                            |
|            | 오디오북     | iTunes 보관함에서 동기화된 오디오북 목록입니다<br>(오디오북이 없는 경우 나타나지 않음).                                           |
| <b>(?)</b> | Podcast  | iTunes 보관함에서 동기화된 Podcast 목록입니다.                                                                 |
|            | iTunes U | iTunes 보관함에서 동기화된 iTunes U 모음 목록입니다<br>(모음이 없는 경우 나타나지 않음).                                      |
| <b>Y</b>   | 음성 메모    | 음성 메모를 녹음하고 관리하는 제어기를 엽니다. 마이크가<br>iPod nano에 연결되어 있거나 iPod nano에 음성 메모 녹음<br>항목이 있는 경우에만 나타납니다. |
|            | 설정       | iPod nano 및 다양한 기능에 대한 설정을 엽니다.                                                                  |

다음은 설정에서 해당 기능을 켜서 홈 화면에 추가할 수 있는 아이콘입니다.

| 아이콘 |           | 기능                                                  |
|-----|-----------|-----------------------------------------------------|
| ×   | Genius 믹스 | iTunes 보관함에서 동기화된 Genius 믹스 목록입니다.                  |
|     | 재생목록      | iTunes 보관함에서 동기화되거나 iPod nano에서 생성된<br>재생목록을 나열합니다. |
| TR  | 아티스트      | iTunes 보관함에서 동기화된 아티스트별로 정렬된 노래<br>목록입니다.           |
|     | 앨범        | iTunes 보관함에서 동기화된 앨범 목록이며 알파벳 순서로<br>정렬되어 있습니다.     |
|     | 노래        | iTunes 보관함에서 동기화된 노래 목록이며 알파벳 순서로<br>정렬되어 있습니다.     |
| ¥   | 장르        | iTunes 보관함에서 동기화된 장르별 노래 목록입니다.                     |
| Ğ   | 작곡가       | iTunes 보관함에서 동기화된 작곡가별 노래 목록입니다.                    |

아이콘을 옮겨서 홈 화면의 아이콘 레이아웃을 사용자화할 수 있습니다(15페이지의 "환경설정 구성하기" 참조). 작은 아이콘을 홈 화면을 생성할 수도 있습니다(16페이지의 "홈 화면에서 아이콘 조직하기" 참조).

### 상태 아이콘

화면 상단에 있는 상태 막대의 아이콘에 iPod nano에 관한 정보가 표시됩니다.

| 아이콘   | 의미                                                      |
|-------|---------------------------------------------------------|
|       | 노래, Podcast, 오디오북 또는 iTunes U 에피소드가 재생 중입니다.            |
|       | 노래, Podcast, 오디오북 또는 iTunes U 에피소드나 라디오 방송이 일시 정지되었습니다. |
| ((*)) | 라디오가 재생 중입니다.                                           |
|       | 걷기 횟수를 세는 중입니다.                                         |
| 4     | 배터리 잔량 또는 충전 상태를 나타냅니다.                                 |

# 시작하기

2

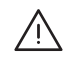

경고: 부상을 피하려면 iPod nano를 사용하기 전에 이 설명서의 모든 작동 지침 및 안전 정보를 읽으십시오.

### iPod nano 설정하기

iPod nano를 사용하기 전에 iTunes에서 설정해야 합니다. 설정하는 과정에서 iTunes Store 계정을 생성하거나 기존 계정을 지정할 수 있습니다. (iTunes Store는 일부 국가 또는 지역에서 사용 가능하지 않을 수 있습니다.) 또한 iTunes는 필요한 경우를 대비해서 iPod nano가 연결되어 있을 때 일련 번호를 표시 및 기록합니다.

### iPod nano 설정하기:

- 1 www.itunes.com/kr/download 사이트에서 iTunes의 최신 버전을 다운로드 및 설치하십시오.
- 2 iPod nano와 함께 제공되는 케이블을 사용하여 iPod nano를 Mac 또는 PC의 고전력 USB 2.0 포트에 연결하십시오.

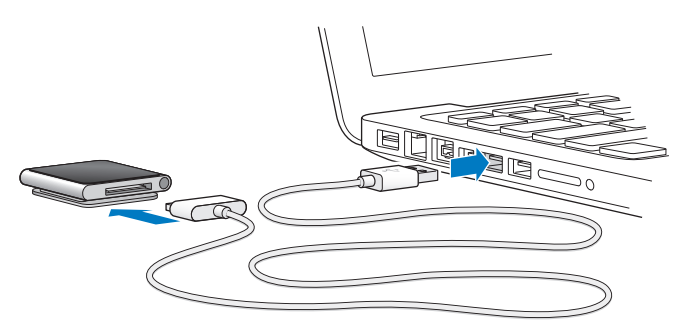

3 iPod nano를 등록하고 iPod nano를 iTunes 보관함의 노래와 동기화하려면 iTunes에서 화면 상의 지침을 따르십시오.

iPod nano 설정 지원 사용에 대한 도움이 필요한 경우 17페이지의 "처음으로 iTunes 동기화 설정하기:" 을 참조하십시오.

iPod nano가 컴퓨터와 동기화 중일 때 iPod nano에 "동기화 중"이라는 메시지가 나타납니다. 동기화가 완료되면 iTunes에 "iPod 동기화가 완료되었습니다."라는 메시지가 나타납니다. 동기화에 관한 정보는 제 4장, 17페이지의 "iTunes와 동기화하기"를 참조하십시오.

4 iPod nano를 컴퓨터에 연결한 상태로 최대 3시간 동안 유지하면 배터리가 완전히 충전됩니다.

배터리가 완전히 충전되기 전에 iPod nano를 연결 해제할 수 있으며 배터리가 충전되는 동안 동기화할 수 있습니다. 자세한 정보는 13페이지의 "배터리에 관하여"를 참조하십시오.

iPod nano가 Windows PC의 USB 포트에 연결된 경우 컴퓨터가 절전 모드일 때는 배터리가 충전되지 않을 수 있습니다.

5 사용할 준비가 되면 iPod nano에서 케이블을 연결 해제하십시오.

"연결됨" 또는 "동기화 중" 메시지가 나타나면 iPod nano를 연결 해제하지 마십시오. iPod nano의 파일이 손상되는 것을 피하려면 연결 해제하기 전에 iPod nano를 추출하십시오. iPod nano를 안전하게 연결 해제하는 방법에 관한 추가 정보를 보려면 12페이지의 "컴퓨터에서 iPod nano 연결 해제하기"를 참조하십시오.

## 기본 사항

### Multi-Touch 사용하기

Multi-Touch 화면 및 간단한 손가락 동작으로 iPod nano를 쉽게 사용할 수 있습니다.

### 탭하기와 이중 탭하기

아이콘을 열거나 메뉴 또는 목록에서 항목을 선택하려면 아이콘을 살짝 누릅니다. 사진을 두 번 빠르게 눌러 확대한 다음 다시 두 번 살짝 눌러 빠르게 축소합니다.

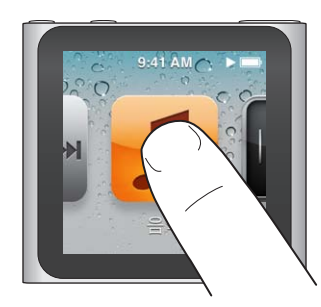

### 터치한 채로 유지하기

화면 어디에서나 터치한 채로 유지하면(아이콘 또는 제어기 위는 제외) 홈 화면으로 돌아갑니다. 아이콘을 터치한 채로 유지하면 홈 화면의 아이콘을 재정렬할 수 있습니다. 아이콘이 흔들리기 시작하면 새로운 순서로 아이콘을 드래그한 다음 잠자기/깨우기 버튼을 눌러 저장합니다.

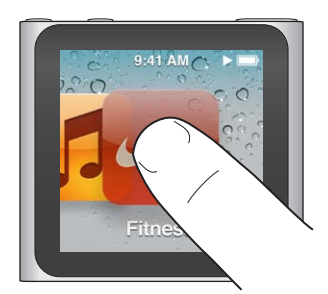

**쓸어넘기기** 옆으로 쓸어넘기면 다음 또는 이전 화면으로 이동할 수 있습니다.

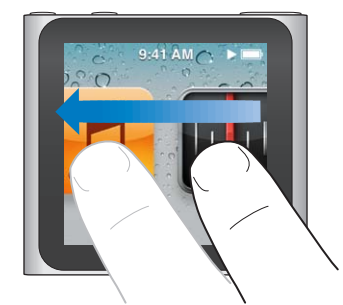

드래그

이동 막대 또는 슬라이더 위로 드래그하면 제어기를 이동할 수 있습니다. 재정렬하려면 아이콘을 드래그하십시오.

### 가볍게 치기

손가락을 가볍게 위 또는 아래로 넘겨서 빠르게 스크롤할 수 있습니다.스크롤이 멈추기를 기다리거나 화면 아무 곳이나 터치하여 바로 중단할 수도 있습니다. 화면을 터치해도 아무 것도 선택되거나 활성화되지 않습니다.

재생목록과 같은 일부 목록에서 아래로 가볍게 넘겨 상단에 편집 제어기를 표시할 수 있습니다.

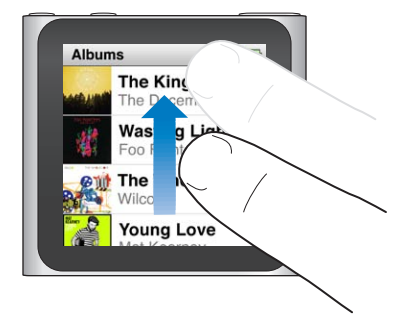

### 회전하기

iPod nano를 어딘가에 고정할 때 보기 쉽게 화면을 회전할 수 있습니다. 화면이 원하는 방향을 향할 때까지 화면에 두 손가락을 대고 화면을 이동하려는 방향으로 회전하십시오.

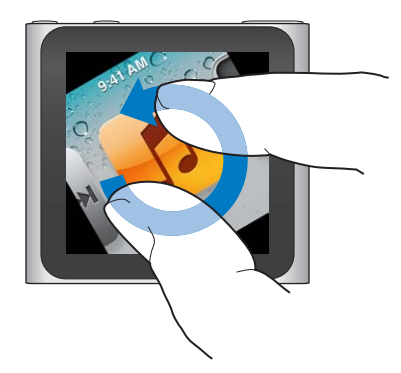

다음은 추가 iPod nano 제어기 및 동작입니다.

| 동작                           | 해야 할 일                                                                                                    |
|------------------------------|----------------------------------------------------------------------------------------------------|
| iPod nano를 완전히 끄거나 다시 켜기     | 몇 초간 잠자기/깨우기 버튼을 누르고 있으면 iPod nano가 완전히 꺼집니다.<br>재생 중인 모든 오디오가 꺼집니다. 이러한 방법으로 끈 후에 iPod nano를 다시<br>켜려면 잠자기/깨우기 버튼을 몇 초간 길게 누르십시오.<br>이 기능을 사용하려면 iPod 소프트웨어 버전 1.1 이상을 사용해야 합니다. |
| 잠자기 모드에서 iPod nano 깨우기       | 잠자기/깨우기 버튼을 누르십시오.                                                                                                    |
| 화면 끄기                        | 잠자기/깨우기 버튼을 누르십시오. 재생 중인 음악 또는 기타 모든 오디오가<br>계속 재생됩니다.                                                                                                    |
| 배경조명 켜기                      | 배경조명이 흐려진 경우 화면을 살짝 누르십시오.                                                                                                    |
| iPod nano 재설정(응답하지 않는<br>경우) | 화면이 어두워질 때까지 잠자기/깨우기 버튼 및 음량 줄이기 버튼을 길게<br>누르십시오. 몇 분 후에 Apple 로고가 나타난 다음 홈 화면이 표시됩니다.                                                                                            |
| 항목 선택하기                      | 항목을 살짝 누르십시오.                                                                                                    |
| 이전 화면으로 이동하기                 | 오른쪽으로 쓸어넘기십시오.                                                                                                    |
|                              |                                                                                                    |

| 동작                         | 해야 할 일                                                                               |
|----------------------------|--------------------------------------------------------------------------------------|
| 다음 화면으로 이동하기               | 왼쪽으로 쓸어넘기십시오.                                                                        |
| 목록 상단으로 이동하기               | 화면 상단에 있는 상태 막대를 살짝 누르십시오.                                                           |
| 모든 노래, 아티스트 또는 앨범 이름<br>보기 | 이름의 왼쪽으로 쓸어넘기십시오.                                                                    |
| 홈 화면으로 바로 이동하기             | 오른쪽으로 쓸어넘기거나 아이콘 또는 제어기 위를 제외한 화면 아무 곳이나<br>터치한 채로 유지하십시오.                           |
| 운동 시작하기                    | 홈 화면에서 체력 관리를 살짝 누른 다음 걷기 또는 달리기를 살짝 누르십시오.                                          |
| 음성 메모 녹음하기                 | Apple Earphones with Remote and Mic(별도 판매)를 연결하십시오. 그런<br>다음 홈 화면에서 음성 메모를 살짝 누르십시오. |
| iPod nano 일련 번호 찾기         | 홈 화면에서 설정을 살짝 누른 다음 정보를 누르십시오.<br>iPod nano 클립에서 열리는 모서리의 아래를 살펴보십시오.                |

### iPod nano에 관한 정보 가져오기

설정에서 iPod nano에 관한 세부 정보를 얻을 수 있습니다.

- 용량 및 사용 가능한 공간
- 노래 및 사진의 수
- 일련 번호, 모델 및 소프트웨어 버전
- 저작권 및 법적 정보

### iPod nano에 관한 정보 가져오기:

• 홈 화면에서 설정을 살짝 누른 다음 정보를 누르십시오.

### iPod nano 연결 또는 연결 해제하기

iPod nano를 컴퓨터에 연결하고 파일을 동기화하거나 iPod nano 배터리를 충전할 수 있습니다. 노래를 동기화하는 동시에 배터리를 충전할 수 있습니다.

중요사항: 컴퓨터가 잠자기 상태 또는 대기 모드일 때 배터리는 충전되지 않습니다.

### iPod nano를 컴퓨터에 연결하기

컴퓨터에 연결했을 때 iTunes에서 다른 동기화 설정을 선택하지 않은 경우 iTunes는 iPod nano의 노래를 자동으로 동기화합니다.

### iPod nano를 컴퓨터에 연결하기:

■ 포함된 Apple Dock Connector to USB Cable을 컴퓨터의 고전력 USB 2.0 포트에 연결하십시오. 다른 한 쪽 끝을 iPod nano에 연결하십시오.

iPod Dock이 있다면, 케이블을 컴퓨터의 USB 2.0 포트에 연결하고 다른 한쪽 끝을 Dock에 연결한 다음 Dock에 iPod nano를 꽂으십시오.

참고: 대부분의 키보드에 있는 USB 포트는 iPod nano를 충전하기에 충분한 전력을 제공하지 않습니다.

### 컴퓨터에서 iPod nano 연결 해제하기

iPod nano의 홈 화면이나 연결 해제 가능이라는 메시지가 나타나는 경우 iPod nano를 안전하게 연결 해제할 수 있습니다. 배경조명이 꺼져 있는 경우 잠자기/깨우기 버튼을 눌러 배경조명을 켜면 안전하게 연결 해제할 수 있는지 확인할 수 있습니다.

### iPod nano 연결 해제하기:

 iPod nano에서 케이블을 연결 해제하거나 iPod nano가 Dock에 꽂혀 있는 경우 Dock에서 iPod nano를 제거하십시오.

"연결됨" 또는 "동기화 중" 메시지가 나타나면 iPod nano를 연결 해제하지 마십시오. iPod nano의 파일이 손상되는 것을 피하려면 이들 메시지가 보이는 경우 연결 해제하기 전에 iPod nano를 추출해야 합니다.

### iPod nano 추출하기:

- *iTunes에서* iTunes 윈도우 왼쪽의 장비 목록에서 iPod nano 옆의 추출(▲) 버튼을 클릭하십시오.
- Mac을 사용하는 경우 iPod nano를 연결 해제할 때 iPod nano 아이콘을 데스크탑에서 휴지통으로 드래그하여 추출할 수 있습니다.
- Windows PC를 사용하는 경우 내 컴퓨터에서 iPod nano를 꺼내거나 Windows 시스템 트레이에서 하드웨어 안전하게 제거를 클릭하고 iPod nano를 선택할 수 있습니다.

iPod nano를 추출하지 않고 실수로 연결 해제하면, iPod nano를 컴퓨터에 다시 연결하고 다시 동기화하십시오.

### 배터리에 관하여

iPod nano에는 사용자가 교체할 수 없는 배터리가 내장되어 있습니다. 최상의 결과를 얻으려면, 처음 iPod nano를 사용할 때 약 3시간동안 충전시키거나, 배터리 아이콘의 배터리가 완전히 충전되었음을 표시할 때까지 충전하십시오.

iPod nano의 배터리는 약 1시간 30분 동안 80% 정도 충전되며, 완전히 충전되려면 대략 3시간이 소요됩니다. 파일을 추가하고 음악을 재생하거나 라디오를 듣거나 슬라이드쇼를 보는 동안에 iPod nano 를 충전하면 오래 걸릴 수 있습니다.

### 배터리 충전하기

iPod nano를 컴퓨터에 연결하거나 Apple USB Adapter(별도 구입)를 사용하여 iPod nano 배터리를 충전할 수 있습니다.

### 컴퓨터를 사용하여 배터리 충전하기:

 iPod nano를 컴퓨터의 USB 2.0 포트에 연결하십시오. 컴퓨터가 켜져 있어야 하며 잠자기 상태가 아니여야 합니다.

*중요사항: "*충전 중, 기다리십시오" 또는 "전원에 연결하십시오"라는 메시지가 iPod nano 화면에 나타나면 iPod nano가 컴퓨터와 통신하기 전에 배터리를 충전해야 합니다. 54페이지의 "iPod nano에서 "전원에 연결하십시오." 라는 메시지가 나타나는 경우"를 참조하십시오.

컴퓨터를 사용하지 않을 때 iPod nano를 충전하려는 경우 Apple USB Power Adapter를 구입할 수 있습니다.

#### Apple USB Power Adapter를 사용하여 배터리 충전하기:

- 1 Dock Connector to USB Cable을 Apple USB Power Adapter에 연결하십시오.
- 2 Dock Connector to USB Cable의 다른 한쪽 끝을 iPod nano에 연결하십시오.

3 Apple USB Power Adapter를 전력이 공급되는 전기 콘센트에 연결하십시오.

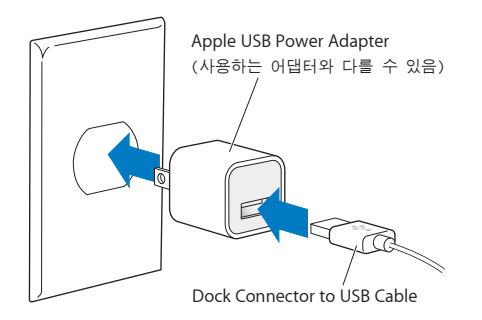

### 배터리 상태 이해하기

iPod nano가 전원 공급 장치에 연결되어 있지 않으면 iPod nano 화면 상단 오른쪽 끝에 있는 배터리 아이콘이 대략적인 충전 잔량을 보여줍니다.

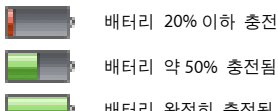

배터리 20% 이하 충전됨

배터리 완전히 충전됨

iPod nano가 전원 공급 장치에 연결되어 있는 경우, 배터리 아이콘이 배터리가 충전 중이거나 완충되었음을 표시하도록 바뀝니다.

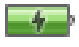

배터리 충전 중(번개 모양)

배터리 완전히 충전됨(플러그 모양)

완전히 충전되기 전에 iPod nano를 연결 해제하여 사용할 수 있습니다.

참고: 충전식 배터리는 충전 횟수에 제한이 있으며, 언젠가는 AASP(Apple 공인 서비스 제공업체)에서 교체해야 합니다. 배터리 수명 및 충전 횟수는 용도 및 설정에 따라 다릅니다. 더 많은 정보를 보려면, www.apple.com/kr/batteries 사이트를 방문하십시오.

### 전력 절약하기

iPod nano는 오디오를 듣거나 운동하고 있는 동안 지능적으로 배터리 수명을 관리합니다. 전력을 절약하기 위해 20초 동안 화면을 건드리지 않으면 iPod nano 화면이 흐려진 다음 꺼집니다. 이러한 방법으로 화면이 꺼졌을 때 화면을 다시 켜거나 수동으로 화면을 끄려면 잠자기/깨우기 버튼을 누르십시오.

iPod nano에서 아무런 반응이 없는 경우(오디오가 재생되지 않고 있으며 걸음 횟수가 계산되지만 동작이 감지되지 않을 경우) 자동으로 꺼집니다. 이러한 방법으로 꺼졌을 때 iPod nano를 다시 켜려면 잠자기/깨우기 버튼을 누르십시오.

잠자기/깨우기 버튼을 몇 초간 누르고 있으면 iPod nano를 완전히 끌 수도 있습니다. 이러한 방법으로 iPod nano를 껐을 때 잠자기/깨우기 버튼을 몇 초간 길게 눌러 다시 켤 수 있습니다.

iPod nano를 끄면,

- 재생 중인 음악 또는 기타 오디오가 중단됨
- 일시 중지된 라디오가 지워짐
- 슬라이드쇼가 재생 중인 경우 중단됨
- 음성 메모를 녹음 중인 경우 저장됨
- 걸음 횟수 계산이 중단됨
- Nike+ 운동이 중단되고 데이터가 저장됨

iPod nano가 꺼져 있는 동안 타이머가 만료된 경우 어떠한 알람도 들을 수 없습니다. iPod nano를 다시 켜면 만료되지 않은 알람이 예정대로 발생합니다. 이 기능을 사용하려면 iPod 소프트웨어 버전 1.1 이상을 사용해야 합니다.

### 환경설정 구성하기

홈 화면의 모양새를 변경하고 iPod nano의 기타 환경설정을 구성할 수 있습니다. 환경설정을 구성하려면 홈 화면에서 설정 아이콘을 살짝 누르십시오.

### 일반 설정

다음은 설정 가능한 일반 환경설정입니다.

| 동작      | 해야할 일                                                                                                    |
|---------|----------------------------------------------------------------------------------------------------|
| 밝기      | 화면 밝기를 조정합니다. 적은 배터리 전력을 사용하려면 화면 밝기를 어둡게<br>설정합니다.                                                                 |
| 배경화면    | 홈 화면의 배경 이미지를 설정합니다. 패턴을 살짝 눌러 화면에서 어떻게<br>보이는지 확인한 다음 취소 또는 설정을 누르십시오.                                             |
| 홈 화면    | 홈 화면에서 아이콘을 표시하거나 제거합니다. 홈 화면을 변경하여 큰 아이콘<br>또는 작은 아이콘을 표시합니다.                                                      |
| 날짜 및 시간 | 날짜, 시간 및 시간대를 설정합니다. 시간 표시를 24시간제로 변경합니다.<br>깨어날 때 시계(지금 재생 중 대신)를 표시합니다. 시계 정면을 선택합니다<br>(45페이지의 "시계 정면 변경하기" 참조). |
| 손쉬운 사용  | VoiceOver 및 모노 오디오를 켭니다. 화면을 검정 바탕에 흰색으로 변경합니다.<br>손쉬운 사용 기능에 대한 정보는 50페이지의 "손쉬운 사용 기능"을<br>참조하십시오.                 |
| 언어      | iPod nano에서 사용할 언어를 설정합니다.                                                                                          |

### 음악 설정

음악 설정을 통해 iPod nano에서 음악을 듣고 재생하는 방식을 사용자화할 수 있습니다. 이러한 설정을 보려면 홈 화면에서 설정 아이콘을 살짝 누른 다음 음악을 살짝 누르십시오.

다음은 설정 가능한 음악 환경설정입니다.

| 동작         | 해야할 일                                                                  |
|------------|------------------------------------------------------------------------|
| 흔들면 임의 재생  | iPod nano를 빠르게 흔들어 임의의 노래를 건너뛰도록 하는 기능을 켜거나<br>끕니다.                    |
| 음량 자동 조절   | 자동으로 노래의 음랑을 조절하기 때문에 동일한 음랑으로 재생됩니다.                                  |
| 잠자기/깨우기 버튼 | 잠자기/깨우기 버튼을 이중 클릭하여 현재 트랙을 일시 정지 또는 재생하도록<br>할지 다음 트랙을 재생하도록 할지 선택합니다. |
| EQ         | 이퀄라이저 설정을 선택합니다.                                                       |
| 음량 제한      | iPod nano의 최대 음량 제한을 설정하고 이 설정이 자신이 모르게 변경되지<br>않도록 암호를 설정할 수 있습니다.    |
| 오디오 크로스페이드 | 노래를 시작할 때마다 자동으로 페이드 아웃 및 페이드 인됩니다.                                    |
| 편집 앨범 그룹   | 편집 앨범에서 노래를 그룹화합니다. 편집 앨범은 음악에서 아티스트 및 특정<br>장르의 하위 카테고리로 표시됩니다.       |

기타 설정

설정에서 사진 보기, 라디오 듣기 및 운동 추적하기에 대한 환경설정을 구성할 수 있습니다. 자세한 정보는 다음을 참조하십시오.

- 제 6장, 30페이지의 "FM 라디오."
- 제 7장, 35페이지의 "피트니스."
- 제 8장, 41페이지의 "사진."

동기화된 콘텐츠에 아무런 영향을 끼치지 않고 iPod nano를 기본 설정으로 재설정할 수 있습니다.

#### 모든 설정값 재설정하기:

- 1 홈 화면에서 설정을 살짝 누르십시오.
- 2 가볍게 위로 넘긴 다음 Reset Settings을 살짝 누르십시오.
- 3 재설정(Reset)을 살짝 누르거나 마음이 바뀐 경우 취소(Cancel)를 누르십시오.
- 4 언어를 살짝 누른 다음 완료를 누르십시오.

### 홈 화면에서 아이콘 조직하기

자주 사용하는 항목을 쉽게 찾을 수 있도록 홈 화면의 아이콘을 재정렬할 수 있습니다. 예를 들어 매일 운동 중에 iPod nano를 사용한다면 피트니스 아이콘을 첫 번째 위치로 이동하면 피트니스에 쉽게 접근할 수 있습니다.

#### 홈 화면 아이콘 재정렬하기:

- 1 모든 아이콘이 흔들릴 때까지 이동하려는 아이콘을 터치한 채로 유지하십시오.
- 2 아이콘을 새로운 위치로 드래그하십시오.

왼쪽이나 오른쪽으로 아이콘 드래그하기. 작은 아이콘의 경우 다른 화면으로 왼쪽이나 오른쪽으로 드래그하십시오.

- 3 아이콘 위치가 지정되면 화면에서 손가락을 떼십시오.
- 4 변경 사항을 저장하려면 잠자기/깨우기 버튼을 누르거나 아이콘을 다시 누르고 있습니다.

큰 아이콘 한 개 대신 작은 아이콘 네 개를 표시하도록 홈 화면을 변경할 수도 있습니다. 홈 화면 하단의 점은 화면이 몇 개 있는지를 나타냅니다.

### 홈 화면에서 작은 아이콘 표시하기:

- 1 설정을 살짝 누른 다음 일반을 누르십시오.
- 2 홈 화면을 살짝 누르십시오.
- 3 작은 아이콘 옆에 있는 📑을 살짝 누르십시오.

## iTunes와 동기화하기

### 처음으로 동기화하기

컴퓨터와 iPod nano 사이에서 iTunes는 음악, 오디오북, Podcast, 사진 및 iTunes U 모음을 동기화하며 Nike+ 웹 사이트로 운동 정보를 전송하는 데 사용하는 무료 소프트웨어 응용 프로그램입니다.

iTunes에 콘텐츠가 없는 경우 iTunes Store(일부 국가에서만 사용 가능)에서 컴퓨터의 iTunes로 콘텐츠를 미리 보고 다운로드할 수 있습니다. iTunes 및 iTunes Store에 대해 더 배우려면 iTunes를 열고 도움말 > iTunes 도움말을 선택하십시오.

### 처음으로 iTunes 동기화 설정하기:

- 1 iPod nano를 컴퓨터에 연결하고 iTunes를 여십시오.
- 2 iPod nano에 대한 이름을 입력하십시오.

처음으로 iPod nano를 연결할 때 이름을 입력합니다. 입력한 후 이 이름은 iTunes 윈도우 왼쪽의 장비 목록에 나타납니다.

- 3 음악 및 사진을 자동으로 동기화하기 위한 옵션을 선택하십시오.옵션 선택에 도움이 필요한 경우 메뉴 막대에서 도움말 > iTunes 도움말을 선택하십시오.
- 4 해당 팝업 메뉴에서 iPod nano에서 사용하려는 언어를 선택하십시오. 이 작업은 처음 또는 iPod nano를 기본 설정값으로 복원할 때만 필요합니다.
- 5 완료를 클릭하십시오.

노래 또는 사진을 자동으로 동기화하도록 설정한 경우 동기화가 바로 진행됩니다.

### 자동 또는 수동으로 동기화하기

iPod nano에 콘텐츠를 추가하는 데는 2가지 방법이 있습니다.

- *자동 동기화:* iPod nano를 컴퓨터에 연결할 때, iPod nano는 iTunes 보관함에 있는 항목과 일치하게 하기 위해 자동으로 업데이트됩니다. 한 번에 한 대의 컴퓨터와 iPod nano를 자동으로 동기화할 수 있습니다.
- *iPod nano 수동으로 동기화하기:* iPod nano를 연결할 때 iPod nano로 개별 항목을 드래그하고 iPod nano에서 개별 항목을 삭제할 수 있습니다. iPod nano에서 노래들을 제거하지 않고 한 대 이상의 컴퓨터에서 노래를 추가할 수 있습니다. 음악을 직접 관리하는 경우 연결을 해제하기 전에 항상 iTunes에서 iPod nano를 추출해야 합니다(12페이지의 "iPod nano 연결 또는 연결 해제하기" 참조).

### 자동 동기화

iPod nano는 iTunes에 연결될 때마다 동기화합니다.

컴퓨터에서 iPod nano로 음악이 동기화되는 동안에, iTunes 상태 윈도우는 진행 상태를 나타내며, 장비 목록에서 iPod nano 아이콘 옆에 동기화 아이콘이 보입니다. 업데이트가 완료되면 iTunes에 "iPod 업데이트가 완료되었습니다."라는 메시지가 나타나며 iTunes 윈도우의 하단에 있는 막대는 다양한 종류의 콘텐츠가 사용하고 있는 디스크 공간을 표시합니다. *중요사항:* iPod nano를 동기화되지 않은 컴퓨터에 처음으로 연결하면, 자동으로 음악을 동기화하고 싶은지를 묻는 메시지가 나타납니다. 수락하면, 모든 노래, 오디오북 및 기타 콘텐츠가 iPod nano에서 지워지며 해당 컴퓨터에 있는 노래와 기타 항목들로 대치됩니다.

평소에 동기화하는 컴퓨터가 아닌 다른 컴퓨터에 연결할 때 iPod nano가 동기화되지 않도록 할 수 있습니다.

### iPod nano의 자동 동기화 끄기:

■ iTunes 요약 탭에서 "이 iPod이 연결되면 iTunes 열기"를 선택 해제한 다음 적용을 클릭하십시오.

자동 동기화를 끄는 경우 동기화 버튼을 클릭하여 계속 동기화할 수 있습니다.

### iPod nano 수동으로 관리하기

iPod nano를 수동으로 관리하는 경우 개별 노래 및 기타 콘텐츠를 추가 및 제거할 수 있습니다. iPod nano에서 항목을 제거하지 않고 여러 컴퓨터에서 iPod nano로 콘텐츠를 추가할 수 있습니다.

수동으로 음악을 관리하도록 iPod nano를 설정하면 음악, Podcast, iTunes U 및 사진 패널의 자동 동기화가 해제됩니다. 동시에 일부만 수동으로 관리하고 나머지는 자동으로 동기화할 수는 없습니다.

**참고:** 콘텐츠를 수동으로 관리하는 경우 Genius 믹스가 동작하지 않습니다. 여전히 Genius 재생목록을 iPod nano와 수동으로 동기화할 수 있으며 Genius 콘텐츠의 수동 동기화 후에 iPod에 Genius 재생목록을 생성할 수 있습니다. 28페이지의 "Genius 믹스 재생하기"를 참조하십시오.

#### 콘텐츠를 수동으로 관리하도록 iTunes 설정하기:

- 1 iTunes 환경설정에서 장비를 클릭한 다음 "iPod, iPhone 및 iPad가 자동으로 동기화되는 것을 차단"을 선택하십시오.
- 2 iTunes의 장비 목록에서 iPod nano를 선택하고 요약 탭을 클릭하십시오.
- 3 옵션 섹션에서 "음악 수동으로 관리"를 선택하십시오.
- 4 적용을 클릭하십시오.

iPod nano에서 콘텐츠를 수동으로 관리할 때, 연결 해제하기 전에 iPod nano를 항상 추출해야 합니다. 13페이지의 "iPod nano 추출하기:"를 참조하십시오.

#### 노래 또는 기타 항목을 수동으로 추가하기:

- 1 iTunes에서, 음악이나 iTunes 윈도우의 왼쪽에 있는 보관함 아래에서 다른 항목을 클릭하십시오.
- 2 노래나 다른 항목을 장비 목록에 있는 iPod nano로 드래그하십시오.

#### 노래 또는 기타 항목을 iPod nano에서 제거하기:

- 1 iTunes의 장비 목록에서 iPod nano를 선택하십시오.
- 2 iPod nano에서 노래나 기타 항목을 선택한 다음, 키보드의 Delete나 Backspace 키를 누르십시오. iPod nano에서 노래나 기타 항목을 제거해도 해당 항목은 iTunes 보관함에서 삭제되지 않습니다.

자동으로 동기화하도록 언제든지 iPod nano를 재설정할 수 있습니다.

#### 자동으로 동기화하도록 iTunes 재설정하기:

- 1 iTunes의 장비 목록에서 iPod nano를 선택하고 요약 탭을 클릭하십시오.
- 2 "음악 수동으로 관리"를 선택 해제하십시오.
- 3 음악 및 Podcast 탭을 선택하고, 동기화 옵션을 선택하십시오.
- 4 적용을 클릭하십시오. 업데이트가 자동으로 시작됩니다.

### 구입한 콘텐츠를 다른 컴퓨터로 전송하기

한 컴퓨터의 iTunes에서 구입한 콘텐츠를 iPod nano에서 다른 컴퓨터의 iTunes 보관함으로 전송할 수 있습니다. 다른 컴퓨터는 iTunes Store 계정으로 콘텐츠를 재생할 수 있도록 인증되어야 합니다.

다른 컴퓨터 인증하기:

■ 다른 컴퓨터의 iTunes를 열고 Store > 이 컴퓨터 인증을 선택하십시오.

### 구입한 콘텐츠를 다른 컴퓨터로 전송하기:

- 1 다른 컴퓨터의 iTunes를 열고 Store > 이 컴퓨터 인증을 선택하십시오.
- 2 iPod nano를 새로 인증한 컴퓨터에 연결하십시오.
- 3 iTunes에서 파일 > iPod으로부터 구입 항목 전송을 선택하십시오.

## 음악 및 기타 오디오

### 음악 재생하기

iPod nano를 사용하여 노래를 쉽게 찾고 들을 수 있습니다. Multi-Touch 화면을 사용하여 노래를 반복, 앞으로 가기, 임의 재생하고 재생목록을 생성할 수 있습니다.

### 노래를 재생하려면 다음 중 하나를 수행하십시오.

 홈 화면에서 음악을 살짝 누르고 카테고리(재생목록, 앨범 또는 기타 그룹)를 누른 다음 노래를 살짝 누르십시오.

| 음악          |   |
|-------------|---|
| 🕸 Genius 믹스 | > |
| ≣♪ 재생목록     | > |
| ⊤亂 아티스트     | > |
| 匠 앨범        | > |

- 홈 화면에서 지금 재생 중을 살짝 눌러 노래를 임의 재생하거나 일시 정지된 노래를 다시 시작할 수 있습니다.
- iPod nano를 빠르게 흔들면 노래를 임의 재생할 수 있습니다.

노래가 재생되는 동안 앨범 사진이(있는 경우) 지금 재생 중 화면에 표시되며 재생(▶) 또는 일시 정지()) 아이콘이 기타 화면의 상단에 있는 상태 막대에 나타납니다. 음악 또는 기타 오디오 콘텐츠를 듣는 동안 iPod nano의 음악 및 기타 콘텐츠를 탐색하고 설정을 변경하며 아이콘을 정렬할 수 있습니다.

다음은 음악 보관함을 탐색하는 방법입니다.

- 노래 및 앨범 목록을 빠르게 스크롤하려면 가볍게 넘긴 다음 목록 상단으로 돌아가려면 메뉴 막대를 살짝 누르십시오.
- 홈 화면에 재생목록, 앨범 또는 기타 목록 아이콘을 추가합니다. 설정 > 일반 > 홈 화면 > 음악을 살짝 누른 다음 추가할 아이콘 옆의 IFF를 살짝 누르십시오.
- 탐색 중인 목록에 색인이 있는 경우 손가락으로 색인을 아래로 드래그하여 목록 위로 겹쳐 보이는 커다란 색인 글자를 볼 수 있습니다. 원하는 글자에 도달하면 손가락을 떼십시오.

| 노래                                                              |  |
|-----------------------------------------------------------------|--|
| Alligator Sky<br>Owl City                                       |  |
| All I'm Dreamin' Of<br>Black one Cherry<br>Amulet<br>Paul Simon |  |
| Annabelle Lee                                                   |  |

### 노래 제어기로 재생 제어하기

재생 중인 노래에 대한 앨범 사진이 지금 재생 중 화면에 나타납니다. 노래 제어기를 표시하려면 화면을 한 번 살짝 누르고 추가 제어기 및 노래 가사(iTunes에 추가한 경우)를 보려면 왼쪽으로 쓸어넘기십시오.

화면 하단에 있는 점은 사용 가능한 화면의 수를 표시합니다.

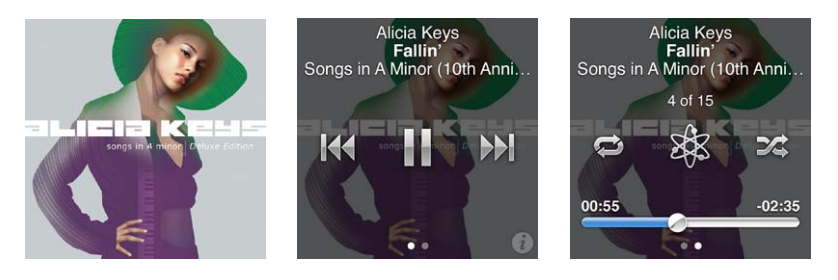

다음 표는 iPod nano 노래 제어기로 할 수 있는 여러 기능들을 설명합니다.

| 동작                 | 해야 할 일                                                                                         |
|--------------------|------------------------------------------------------------------------------------------------|
| 노래 일시 정지           | 배을 살짝 누르거나 이어폰을 연결 해제하십시오.                                                                     |
| 일시 정지된 노래 재생       | ▶을 살짝 누르십시오. 노래와 기타 오디오를 재생하려면 iPod nano를<br>컴퓨터에서 추출해야 합니다.                                   |
| 노래 다시 시작           | ₩ 을 살짝 누르십시오.                                                                                  |
| 이전 노래 재생           | ₩ 을 두 번 살짝 누르십시오.                                                                              |
| 다음 노래로 건너뛰기        | ₩을 살짝 누르십시오.                                                                                   |
| 노래 앞으로 가기 또는 뒤로 가기 | ₩ 또는 ₩을 누르고 계십시오.                                                                              |
| 노래 반복              | ☞을 살짝 누르십시오. 다음 추가 옵션은 다시 살짝 누르십시오. ☞ = 현재 앨범 또는 목록의 모든 노래를 반복합니다. ☞ = 현재 노래만 계속해서 반복합니다.      |
| Genius 재생목록 생성     | 노래를 재생한 다음 🕸을 살짝 누르십시오.                                                                        |
| 노래 임의 재생           | 🎾 을 살짝 누르십시오.                                                                                  |
| 노래의 특정 지점으로 건너 뛰기  | 이동 막대를 따라 재생헤드를 드래그하십시오. 손가락을 위로 밀어 이동<br>속도를 느리게 하면 정확성을 높일 수 있습니다. 손가락을 멀리 밀수록 단위가<br>작아집니다. |
| 노래 선호도 지정하기        | 노래 제어기 화면의 🕡을 살짝 누른 다음 화면 상단의 점을 따라 손가락으로<br>드래그합니다.                                           |
| 앨범에서 노래 보기         | 노래 제어기 화면에서 🕡을 살짝 누르거나 앨범 목록에서 앨범을 살짝<br>누르십시오.                                                |

#### 잠자기/깨우기 버튼으로 재생 제어하기

잠자기/깨우기 버튼을 이중 클릭하여 다음 트랙을 재생하거나 설정을 변경하여 이중 클릭하면 현재 트랙이 일시 정지되거나 재생되도록 할 수 있습니다.

### 잠자기/깨우기 버튼 환경설정 구성하기:

- 1 홈 화면에서 설정을 살짝 누르십시오.
- 2 음악을 살짝 누른 다음 잠자기/깨우기 버튼을 살짝 누르십시오.
- 3 켜려면 📑 살짝 누르십시오.
- 4 다음 트랙 또는 재생/일시 정지를 살짝 누르십시오.

음악 또는 기타 오디오를 재생하는 중 iPod nano를 끄는 경우(잠자기/깨우기 버튼을 계속 누름) iPod nano를 다시 켤 때 중단했던 곳에서 다시 시작됩니다.

### 노래 임의 재생

임의의 순서로 노래, 앨범 또는 재생목록을 재생하고 빠르게 흔들면 노래를 임의 재생하도록 iPod nano를 설정할 수 있습니다.

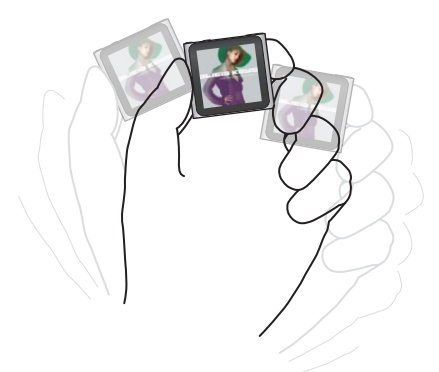

아래 표에서는 음악을 임의 재생하는 다양한 방법을 설명합니다.

| 동작                    | 해야 할 일                                                                                                    |
|-----------------------|----------------------------------------------------------------------------------------------------|
| 모든 노래 임의 재생 및 재생      | 노래 목록 상단에 임의 재생을 살짝 누르십시오. iPod nano는 iPod nano 음악<br>보관함에서 오디오북, Podcast 및 iTunes U 모음은 건너 뛰면서 노래를 임의의<br>순서로 재생합니다.<br>재생 중인 음악이 없을 때 홈 화면에서 지금 재생 중을 살짝 누를 수도 있습니다. |
| 지금 재생 중 화면에서 노래 임의 재생 | 지금 재생 중을 살짝 누른 다음 앨범 사진을 살짝 누르십시오. 화면 하단을 따라<br>왼쪽으로 쓸어넘긴 다음 ॐ을 살짝 누르십시오.                                                                                              |
| "흔들면 임의 재생" 사용        | 화면이 켜져 있을 때 iPod nano를 빠르게 흔들어 임의의 노래를 건너뛸<br>수 있습니다. 화면이 꺼져 있을 때는 흔들기 전에 잠자기/깨우기 버튼을<br>눌러주십시오. "흔들면 임의 재생"은 기본적으로 설정되어 있지만 설정 ><br>음악에서 끌 수 있습니다.                    |

### Podcast, 오디오북 및 iTunes U 모음 재생하기

Podcast는 iTunes Store에서 다운로드할 수 있는 무료 프로그램입니다. Podcast는 프로그램, 프로그램 내 에피소드 및 에피소드 내의 장으로 구성됩니다. Podcast 재생을 중단하고 나중에 다시 돌아오면 해당 Podcast는 중단했던 곳에서 재생을 시작합니다.

iTunes U는 iPod nano에서 다운로드하고 즐길 수 있는 iTunes Store 특별 무료 강의, 언어 수업 등의 일부입니다. iTunes U 콘텐츠는 모음, 모음에 있는 항목, 저자와 제공자로 구성되어 있습니다. iTunes 보관함에서 iTunes U 콘텐츠를 동기화하면 홈 화면의 iTunes U 아이콘만 볼 수 있습니다. Podcast 프로그램 및 iTunes U 모음은 시간 순서대로 나타나며 출시된 순서대로 재생할 수 있습니다. 파란색 점은 재생되지 않은 프로그램 및 에피소드를 나타냅니다. Podcast 에피소드 또는 iTunes U 프로그램을 다 들으면 재생되지 않은 다음 항목 또는 부분적으로 재생되었던 에피소드가 자동으로 시작됩니다.

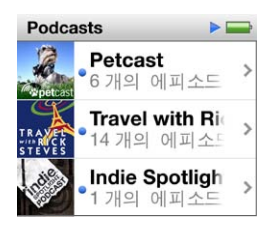

iTunes Store에서 오디오북을 구입 및 다운로드하고 iPod nano에서 들을 수 있습니다. iTunes Store 또는 audible.com에서 구입한 오디오북을 들을 때 재생 속도를 기존보다 빠르거나 느리게 조절할 수 있습니다.

Podcast, 오디오북 및 iTunes U 모음 재생하기:

1 홈 화면에서 Podcast(또는 오디오북이나 iTunes U)를 살짝 누른 다음 하나의 프로그램 또는 제목을 누르십시오.

Podcast, 오디오북 및 iTunes U는 음악에도 나열됩니다.

2 에피소드 또는 장을 살짝 눌러 재생하십시오.

지금 재생 중 화면에는 오디오북, Podcast 또는 iTunes U 앨범 사진(가능한 경우)이 나타납니다.

- 3 재생 제어기를 보려면 지금 재생 중 화면을 살짝 누르십시오.
  - 일시 정지하려면 ₩을 살짝 누르고 다시 시작하려면 ▶을 살짝 누르십시오.

Podcast, 오디오북 또는 iTunes U 모음은 재생을 중단한 부분에서 시작합니다. 오디오북의 경우 장 목록에서 재개를 살짝 누를 수 있습니다.

• Podcast, 오디오북 또는 iTunes U 모음에서 다음 장 또는 현재 장의 시작 부분으로 건너뛰려면 ₩ 또는 ₩을 살짝 누르십시오.

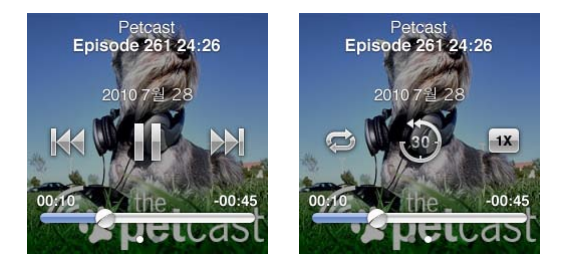

4 다음 표에서 설명하는 추가 재생 제어기를 보려면 왼쪽으로 쓸어넘기십시오.

| 동작                                             | 해야 할 일                                                                                                    |
|------------------------------------------------|----------------------------------------------------------------------------------------------------|
| Podcast, 오디오북 또는 iTunes U<br>모음에서 특정 지점으로 건너뛰기 | 이동 막대를 따라 재생헤드를 드래그하십시오. 손가락을 위로 밀어 이동<br>속도를 느리게 하면 정확성을 높일 수 있습니다. 손가락을 멀리 밀수록 단위가<br>작아집니다.                                                  |
| 마지막 30초 다시 재생하기                                | 🐵을 살짝 누르십시오.                                                                                                    |
| 재생 속도 설정하기                                     | <ul> <li>** 을 살짝 누르십시오. 속도를 변경하려면 다시 살짝 누르십시오.</li> <li>** = 2배속으로 재생합니다.</li> <li>** = 일반속도로 재생합니다.</li> <li>** = 두 배 느린 속도로 재생합니다.</li> </ul> |

Podcast, iTunes U 또는 오디오북의 첫 번째 제어기 화면에서 🕡을 살짝 누르십시오. 에피소드나 장 보기

 Podcast, iTunes U 또는 오디오북에
 지금 재생 중 화면을 살짝 누른 다음 마지막 제어기 화면의 왼쪽으로

 관한 정보 보기
 쓸어넘깁니다.

Podcast 다운로드 및 듣기에 대한 자세한 정보는 iTunes를 실행하고 도움말 > iTunes 도움말을 선택하십시오. 그런 다음 "podcasts"로 검색하십시오.

### 오디오북 선호도 지정하기

오디오북에 선호도(0~5개의 별 모양)를 지정하면 특정 노래를 얼마나 즐겨 듣는지 알 수 있습니다. iPod nano에서 오디오북에 지정한 선호도는 동기화할 때 iTunes에 전송됩니다.

### 오디오북 선호도를 지정하기:

- 1 지금 재생 중 화면의 책 표지를 살짝 누른 다음 🕡을 살짝 누르십시오.
- 2 화면 상단의 점을 따라 손가락으로 드래그하여 별 모양을 추가 또는 제거합니다.
- 3 작업이 끝나면 손가락을 떼십시오.

### 음량 제어하기

음량 버튼은 iPod nano의 상단에 있습니다. 음량 높이기 또는 음량 줄이기를 눌러 들으면서 음량을 조절할 수 있습니다. 다음 절에서는 최대 음량 제한을 설정하고 오디오 품질을 강화할 수 있는 기타 조절 기능을 설명합니다.

### 최대 음량 제한 설정하기

iPod nano의 최대 음량 제한을 설정하고 이 설정이 자신이 모르게 변경되지 않도록 암호를 설정할 수 있습니다.

참고: Dock 커넥터를 사용하여 연결한 액세서리는 음량 제한을 지원하지 않습니다.

#### iPod nano의 최대 음량 제한 설정하기:

- 1 홈 화면에서 설정을 살짝 누르십시오.
- 2 음악을 살짝 누른 다음 음량 제한을 누르십시오.

음량 제어기에 최대 음량 제한이 나타납니다.

| 음량 | 제한 |    |    |             |
|----|----|----|----|-------------|
| -  |    |    | _0 | <b>4</b> 3) |
|    |    |    |    |             |
|    | 음량 | 제한 | 잠금 |             |

3 슬라이더를 왼쪽으로 드래그하면 최대 음량 제한이 줄어들며 오른쪽으로 드래그하면 제한이 늘어납니다.

#### 음량 제한을 변경하려면 암호 요구하기:

- 1 최대 음량을 설정한 후에, 음량 제한 잠금을 살짝 누르십시오.
- 2 나타나는 화면에서 4자리 암호를 살짝 누르십시오.
  - 숫자를 잘못 누른 경우 ▲을 살짝 누른 다음 원하는 숫자를 누르십시오. ▲을 살짝 눌러 모든 숫자를 지우고 암호 설정 없이 음량 제한 화면으로 돌아갈 수 있습니다.
- 3 암호를 재입력하라는 메시지가 나타나면 숫자를 다시 살짝 누르십시오.

음량 제한 제거하기:

- 1 홈 화면에서 설정을 살짝 누르십시오.
- 2 음악을 살짝 누르고 음량 제한을 누르십시오.
- 3 슬라이더를 오른쪽으로 끝까지 드래그하십시오.

암호를 설정한 경우 먼저 음량 제한 잠금 해제를 살짝 누르고 암호를 입력한 다음 슬라이더를 드래그하십시오.

암호를 잊어버렸다면 iPod nano를 복원할 수 있습니다. 57페이지의 "iPod 소프트웨어 업데이트 및 복원하기"를 참조하십시오.

### 동일한 음량으로 노래 재생하기

노래 및 기타 오디오의 음량은 오디오가 어떻게 녹음 또는 인코딩되었는지에 따라 다를 수 있습니다. 또한, 다른 이어폰이나 헤드폰을 사용할 경우에도 음량이 다를 수 있습니다.

iTunes가 자동으로 노래의 음량을 조절하도록 설정하면 비교적 동일한 음량으로 재생됩니다. 그러면 iPod nano가 동일한 iTunes 음량 설정을 사용하도록 설정할 수 있습니다.

### 노래가 동일한 음량으로 재생되도록 설정하기:

- 1 Mac을 사용한다면, iTunes에서 iTunes > 환경설정을 선택하거나, Windows PC를 사용한다면, 편집 > 기본 설정을 선택하십시오.
- 2 재생을 클릭하고 사운드 자동 조절을 선택하고 승인을 클릭하십시오.
- 3 iPod nano 홈 화면에서 설정을 살짝 누르십시오.
- 4 음악을 살짝 누르십시오.
- 5 음량 자동 조절 옆의 🗺을 살짝 눌러 켜십시오.

iTunes의 사운드 자동 조절이 켜져 있지 않다면 iPod nano에서 설정해도 적용되지 않습니다.

### 이퀄라이저 사용하기

이퀄라이저를 사용하여 iPod nano의 사운드를 특정한 음악 장르나 형식에 따라 미리 설정할 수 있습니다. 예를 들어, 더 실감나게 Rock 음악을 감상하려면 이퀄라이저를 Rock으로 설정하십시오.

#### iPod nano의 이퀄라이저 설정하기:

- 1 홈 화면에서 설정을 살짝 누르십시오.
- 2 음악을 살짝 누른 다음 EQ를 누르십시오.
- 3 이퀄라이저 미리 설정을 살짝 누르십시오(다른 선택 사항을 보려면 위로 살짝 넘기기).

iTunes에 있는 노래에 이퀄라이저 미리 설정을 지정하고 iPod nano의 이퀄라이저가 끔으로 설정되어 있다면, iTunes 설정을 사용하여 노래가 재생됩니다. 자세한 정보를 보려면, iTunes를 열고 도움말 > iTunes 도움말을 선택하십시오.

### 노래 사이에 교차페이드하기

iPod nano에서 각 노래의 끝에서는 페이드 아웃되고 다음 곡의 시작 부분에서는 페이드 인 되도록 설정할 수 있습니다.

### 교차페이드 켜기:

- 1 홈 화면에서 설정을 살짝 누르십시오.
- 2 음악을 살짝 누른 다음 오디오 교차페이드 옆의 [\_\_\_\_을 누르십시오.

### iPod nano에 재생목록 생성하기

자신만의 노래, Podcast 및 오디오북의 목록을 생성하거나 iPod nano가 컴퓨터에 연결되어 있지 않을 때도 Genius를 사용하여 Genius 재생목록을 생성할 수 있습니다. iPod nano에 생성한 재생목록은 다음에 연결하면 iTunes와 다시 동기화됩니다.

### 재생목록 생성 및 편집하기

재생목록 생성하기:

- 1 홈 화면에서 음악을 살짝 누른 다음 재생목록을 누르십시오.
- 2 아래로 가볍게 넘긴 다음 추가를 살짝 누르십시오.

| 재생목록                            |   |
|---------------------------------|---|
| 추가 편집                           |   |
| S Genius                        | > |
| <b>■ Fallin'</b><br>Alicia Keys | > |
| The Lazy Song                   | > |

- 3 카테고리(노래, 앨범, Podcast 등)를 살짝 누른 다음 추가하려는 항목을 누르십시오. 재생목록에 포함하려는 항목을 모두 추가하기 전에 완료를 누르지 마십시오.
- 4 콘텐츠를 계속 추가하려면 왼쪽으로 쓸어넘기십시오.

모든 카테고리에서 콘텐츠를 추가할 수 있습니다. 예를 들어 하나의 재생목록에 Podcast와 노래를 조합할 수 있습니다.

5 끝나면 완료를 살짝 누르십시오.

새로운 재생목록에는 새로운 재생목록 1(또는 새로운 재생목록 2 등)이라는 이름이 지정됩니다. 다음에 동기화할 때 iTunes에서 제목을 변경할 수 있습니다. 다시 동기화하면 iPod nano의 재생목록 제목이 업데이트됩니다.

### 재생목록에서 항목 제거하기:

- 1 재생목록을 살짝 누른 다음 편집하려는 재생목록을 누르십시오.
- 2 아래로 가볍게 넘긴 다음 편집을 살짝 누르십시오.
- 3 삭제하려는 항목 옆에 있는 ━을 살짝 누른 다음 오른쪽에 삭제가 나타나면 살짝 누르십시오.
- 4 끝나면 완료를 살짝 누르십시오.

#### 재생목록 삭제하기:

- 1 재생목록을 살짝 누르십시오.
- 2 아래로 가볍게 넘기고 편집을 살짝 누르십시오.
- 3 삭제하려는 재생목록 옆에 있는 ●을 살짝 누른 다음 재생목록 옆에 삭제가 나타나면 살짝 누르십시오. 잘못된 재생목록을 누른 경우 제거하려는 항목을 살짝 누르십시오.
- 4 삭제를 살짝 누르거나 마음이 바뀐 경우 취소를 누르십시오.

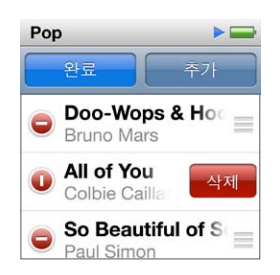

5 끝나면 위로 가볍게 넘기고 완료를 누르십시오.(또는 취소하려는 경우 오른쪽으로 쓸어넘겨 홈 화면으로 돌아가십시오.)

### 노래 선호도를 사용하여 스마트 재생목록 생성하기

노래에 선호도(0~5개의 별 모양)를 지정하면 특정 노래를 얼마나 즐겨 듣는지 알 수 있습니다. iPod nano에서 노래에 지정한 선호도는 동기화할 때 iTunes로 전송됩니다. 노래 선호도를 사용하여 iTunes 에서 자동으로 스마트 재생목록을 생성할 수 있습니다.

### 노래 선호도 지정하기:

- 1 노래를 재생하십시오.
- 2 지금 재생 중 화면에서 앨범 사진을 살짝 누르십시오.
- 3 오른쪽 하단에서 🔊를 살짝 누르십시오.
- 4 화면(★★ ★ • ) 상단에 있는 선호도 점을 살짝 누르거나 드래그하여 별의 개수를 지정하십시오.

#### Genius 재생목록 생성하기

Genius 재생목록은 보관함에서 선택된 노래와 어울리는 노래로 구성된 모음입니다. iPod nano에서 Genius 재생목록을 생성하고 생성한 Genius 재생목록을 iTunes와 동기화할 수 있습니다.

Genius는 무료 서비스이지만, 사용하려면 iTunes Store 계정이 필요합니다. iTunes에서 Genius를 설정하는 방법을 배우려면, iTunes를 열고 도움말 > iTunes 도움말을 선택하십시오.

### iPod nano에서 Genius 재생목록 생성하기:

- 1 노래를 재생한 다음 지금 재생 중 화면에서 앨범 사진을 살짝 누르십시오.
- 2 왼쪽으로 쓸어넘긴 다음 🕸을 살짝 누르십시오.

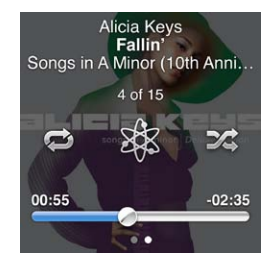

새로운 재생목록이 나타납니다. 다음의 경우 메시지가 나타납니다.

- iTunes에서 Genius를 켜지 않았습니다.
- 선택한 노래를 Genius가 인식할 수 없습니다.
- Genius가 노래를 인식하긴 하지만, 보관함 내에 최소 10곡 이상의 비슷한 곡이 없습니다.
- 3 재생목록에서 노래를 보려면 위 또는 아래로 가볍게 넘기십시오.
- 4 저장을 살짝 누르십시오.

재생목록을 만들 때 사용한 곡의 아티스트 이름 및 노래 제목으로 재생목록이 저장됩니다.

재생목록을 동일한 노래를 기반으로 하여 새로운 재생목록으로 변경하려면, 새로 고침을 살짝 누르십시오. 저장한 재생목록을 새로 고치면 새로운 재생목록이 이전에 저장된 목록을 대치하며 이전 재생목록은 복원할 수 없습니다.

iPod nano를 컴퓨터에 연결할 때 iPod nano에 저장된 Genius 재생목록이 iTunes에 다시 동기화됩니다.

### Genius 믹스 재생하기

iTunes는 자동으로 보관함에서 서로 잘 어울리는 노래를 포함하는 Genius 믹스를 생성합니다. Genius 믹스는 재생할 때마다 다른 듣기 경험을 제공합니다.

### Genius 믹스 재생하기:

- 1 Genius 믹스를 살짝 누르십시오.
- 2 왼쪽 또는 오른쪽으로 쓸어넘겨 Genius 믹스를 탐색하십시오. 화면 아래에 있는 점은 얼마나 많은 Genius 믹스가 iPod nano에 있는지 알려줍니다.
- 3 재생하려는 Genius 믹스에서 ▶을 살짝 누르십시오.

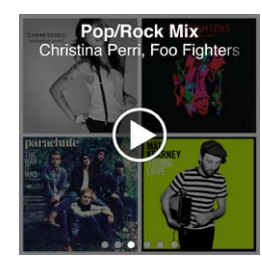

### Apple Earphone 사용하기

경고: 이어버드나 헤드폰을 높은 음량으로 사용할 경우, 청각에 영구적인 손상을 입을 수 있습니다. iPod nano와 호환되는 이어버드 또는 헤드폰만 사용하십시오. 귀에 착용하기 전에 오디오를 켜고 음량을 확인하십시오. 점차 높은 음량에 적응되어 정상적으로 들릴 수는 있지만, 청각에 손상을 입힐 수준일 수 있습니다. 귀에서 이명이 들리거나 소리가 명료하게 들리지 않는다면 청취를 중단하고 청각 검사를 받으십시오. 음량이 높을수록 더 빨리 청각에 영향을 받습니다. 청각 전문가들은 다음과 같은 청각 보호 방법을 권장합니다.

- 이어버드나 헤드폰을 높은 음량으로 사용하는 시간을 제한하십시오.
- 시끄러운 주변 환경을 차단하기 위해 음량을 높이지 마십시오.
- 가까이 있는 사람들이 말하는 소리를 들을 수 없다면 음량을 낮추십시오.

iPod의 최대 음량 제한을 설정하는 방법은 24페이지의 "최대 음량 제한 설정하기"를 참조하십시오.

iPod nano와 함께 제공되는 Apple Earphone은 iPod nano의 하단에 있는 이어폰 포트에 연결하십시오. 그림과 같이 이어버드를 귀에 꽂으십시오.

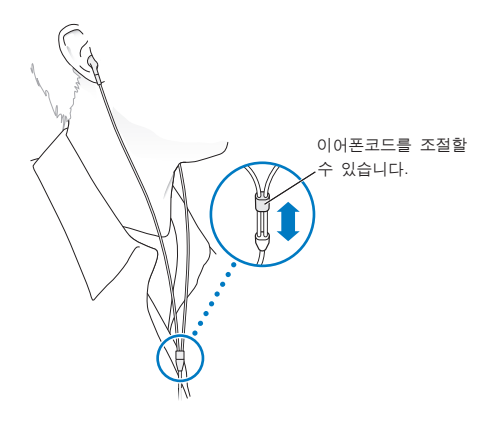

Apple Earphones with Remote and Mic 또는 In-Ear Headphones with Remote and Mic 을 사용한다면, 재생목록을 탐색할 수도 있습니다. 추가 정보는 해당 액세서리의 설명서 또는 49페이지의 "Apple Earphones with Remote and Mic 사용하기"를 참조하십시오.

## FM 라디오

6

### FM 라디오 듣기

iPod nano는 이어폰 또는 헤드폰 코드를 안테나로 사용하므로 라디오 신호를 수신하려면 iPod nano 에 이어폰 또는 헤드폰을 연결해야 합니다.

RDS(Radio Data System:라디오 데이터 시스템)를 지원하는 방송국으로 주파수를 맞추면 노래 제목, 아티스트 이름과 방송국 정보가 화면에 나타납니다.

*중요사항:* 이 장에 나타난 라디오 주파수는 설명을 위한 것이며 일부 지역에서 사용 불가능할 수 있습니다.

라디오 듣기:

1 이어폰 또는 헤드폰을 iPod nano에 연결한 다음 홈 화면에서 라디오를 살짝 누르십시오.

2 라디오 제어기를 보려면 지금 재생 중 화면을 살짝 누른 다음 실시간 일시 정지 제어기를 보려면 왼쪽으로 쓸어넘기십시오.

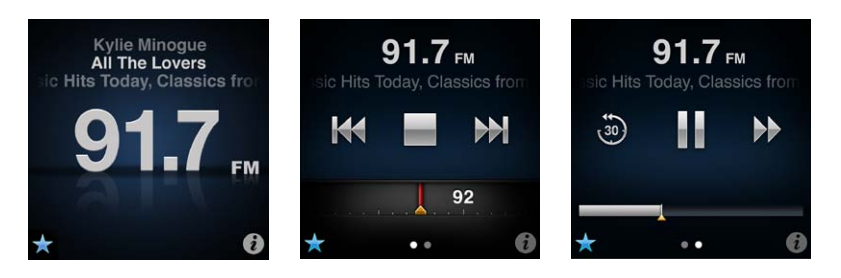

다음은 라디오 제어기를 사용하여 할 수 있는 동작입니다.

| 동작          | 해야 할 일                                                                                                    |
|-------------|----------------------------------------------------------------------------------------------------|
| FM 라디오 듣기   | 홈 화면에서 라디오를 살짝 누르십시오. 라디오 신호를 받으려면 이어폰을<br>연결해야 합니다.                                                                                                    |
| 라디오 끄기      | ■을 살짝 누르거나 이어폰 또는 헤드폰을 연결 해제합니다.                                                                                                    |
| 라디오 메뉴 열기   | ②을 살짝 누르십시오. 라디오 메뉴는 지역 방송국을 찾고 즐겨찾는 방송국을<br>설정하고 노래에 태그를 달고 최근에 재생한 노래 목록을 볼 수 있는 곳입니다.                                                                                  |
| FM 방송국 조정하기 | 라디오 메뉴는 지역 방송국을 찾고 즐겨찾는 방송국을 설정하고 노래에 태그를<br>달고 최근에 재생한 노래 목록을 볼 수 있는 곳입니다. ₩◀ 또는 ₩₩을 살짝 눌러<br>즐겨찾기로 이동하십시오(설정되어 있는 경우). 설정된 즐겨찾기가 없다면 조정<br>가능한 이전 또는 다음 주파수를 들을 수 있습니다. |
| FM 방송국 찾기   | 라디오 튜너가 나타나면 ฬ 또는 🎾을 살짝 눌러 조정 가능한 다음 또는 이전<br>방송국으로 이동하십시오. 즐겨찾기로 저장한 방송국이 있다면 이들 방송국<br>간을 계속 순환하게 됩니다.                                                                  |
| FM 방송국 탐색하기 | 방송국 튜너가 나타나면 화면에 "스캔 중"이 나타날 때까지 ₩ 또는 ▶ 을<br>누르고 있습니다. 화면의 빈 곳을 살짝 눌러 스캔을 중단한 다음 ▶을 살짝 눌러<br>들으십시오.                                                                       |

| FM 방송국을 즐겨찾기로 저장하기             | 라디오 튜너가 나타나면 중을 살짝 누르십시오.<br>즐겨찾는 방송국은 라디오 튜너에서 노란색 삼각형으로 표시되며 즐겨찾는<br>방송국으로 조정하면 중이 ★으로 변경됩니다.                                                                     |
|--------------------------------|----------------------------------------------------------------------------------------------------|
| 즐겨찾기에서 FM 방송국 제거하기             | 해당 방송국 주파수를 조정하고 라디오 화면에서 ★을 살짝 누르십시오.                                                                                                    |
| 실시간 라디오 일시 정지 및 재개하기           | 지금 재생 중 또는 라디오를 살짝 누르고 화면 상단을 가로질러 왼쪽으로<br>쓸어넘긴 다음 ₩을 살짝 누르십시오. 재생을 재개하려면 ▶을 살짝 누르십시오.<br>라디오 방송국을 변경하면 일시 정지된 라디오가 지워집니다.<br>일시 정지한 라디오의 마지막 30초를 들으려면 를 살짝 누르십시오. |
| 라디오 튜너와 실시간 일시 정지 화면<br>간 전환하기 | 화면 상단 또는 중간을 가로질러 왼쪽으로 쓸어넘기십시오.                                                                                                    |
| 라디오에서 노래 태그하기                  | 지금 재생 중 화면에서 ♥을 살짝 누르십시오. 태그 기능은 iTunes 태그를<br>지원하는 라디오 방송국에서만 사용 가능합니다. iTunes와 동기화하여 미리듣고<br>태그된 노래를 구입할 수 있습니다.                                                  |

잠자기/깨우기 버튼을 이중 클릭하여 다음 라디오 방송국으로 건너뛰거나 이중 클릭하면 실시간 라디오가 일시 정지되거나 재생되도록 잠자기/깨우기 설정을 변경할 수 있습니다. 21페이지의 "잠자기/ 깨우기 버튼으로 재생 제어하기"를 참조하십시오.

### FM 라디오 조정하기

방송국을 탐색하고, 청취 가능한 방송국을 찾거나 탐색하거나 즐겨찾는 방송국을 저장하고 직접 조정하여 FM 라디오를 맞출 수 있습니다. 시작하려면 iPod nano를 사용하여 지역 방송국을 찾으십시오.

**참고:** 최상의 수신을 위해 이어폰 코드가 꼬여 있거나 감겨 있지 않은지 확인하십시오.

지역 방송국 찾기:

- 1 홈 화면에서 라디오를 살짝 누르십시오.
- 2 🕡을 살짝 누르십시오.
- 3 지역 방송국을 살짝 누르십시오.

iPod nano는 사용 가능한 주파수를 탐색하고 지역 방송국을 나열합니다.

| 라디오 (      | (•) |
|------------|-----|
| 지역 방송국     | >   |
| 즐겨찾기       | >   |
| 태그된 노래     | >   |
| 친근에 재생하 누래 | >   |

- 4 방송국 옆에 있는 ▷을 살짝 눌러서 메뉴에서 벗어나지 않고 방송국을 듣거나 방송국을 살짝 눌러서 해당 방송국 주파수를 조정하고 라디오 제어기로 돌아가십시오.
- 5 끝나면 🔀을 살짝 눌러 라디오 제어기로 돌아가십시오.

목록을 업데이트하려면 새로 고침을 살짝 누르십시오.

#### 즐겨찾기에서 모든 방송국 제거하기:

- 1 아무 라디오 화면에서 🕡을 살짝 눌러 라디오 메뉴를 보십시오.
- 2 즐겨찾기를 살짝 누르십시오.
- 3 아래로 가볍게 넘겨 편집 버튼을 표시한 다음 살짝 누르십시오.
- 4 모든 목록을 지우려면 모두 지우기를 살짝 누르십시오.
- 5 끝나면 완료를 살짝 누르십시오.

### 실시간 라디오 일시 정지하기

라디오 방송을 일시 정지하고 최대 15분 후에 같은 지점에서 재생을 재개할 수 있습니다. 일시 정지된 방송의 특정 지점에서 듣기를 재개하거나 생방송을 빠르게 따라 잡으려면 진행 막대를 드래그하십시오. 실시간 일시 정지가 제한 시간 15분에 도달하면 진행 막대가 모두 채워집니다. 15분보다 이전의 방송은 지워져서 계속해서 방송을 위한 공간을 만듭니다.

일시 정지된 라디오는 다음의 경우 자동으로 지워집니다.

- 방송국을 변경합니다.
- iPod nano를 끕니다.
- 다른 미디어 콘텐츠를 재생하거나 음성 메모를 녹음합니다.
- 배터리가 너무 부족하여 충전해야 합니다.
- 재생을 재개하지 않고 15분동안 라디오를 일시 정지합니다.

### 실시간 라디오 일시 정지 및 재개하기:

- 1 라디오가 재생되는 동안 지금 재생 중 또는 라디오를 살짝 누르십시오.
- 2 마지막 화면에서 실시간 일시 정지 제어기의 왼쪽으로 쓸어넘긴 다음 🖬을 살짝 누르십시오.

아이콘이 ▶으로 변경됩니다.

실시간 일시 정지가 계속될 때, 노란 삼각형이 방송이 일시 정지된 시점을 표시합니다. 진행 막대가 계속해서 가득 차오르고 일시 정지한 이후의 시간을 표시합니다.

- 3 프로그램 재생을 재개하려면 일시 정지된 시점에서 ▶을 살짝 눌러 시작하십시오. 그런 다음 다음 중 하나를 수행하십시오.
  - 30초 단위로 뒤로 건너뛰려면 適를 살짝 누르십시오.
  - 30초 단위로 앞으로 건너뛰려면 ▶를 살짝 누르십시오.
  - 10초 단위로 앞으로 건너뛰려면 ▶을 누르고 있습니다.

라디오 튜너가 아닌 진행 막대가 나타났을 때만 일시 정지된 라디오를 탐색할 수 있습니다.

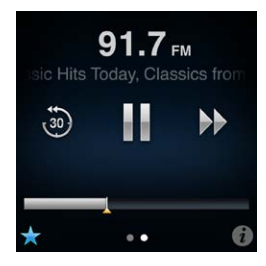

실시간 일시 정지는 일부 배터리 전력을 사용합니다. 배터리를 절약하기 위해 실시간 일시 정지를 끌 수 있습니다.

### 실시간 일시 정지 끄기:

- 1 홈 화면에서 설정을 살짝 누르십시오.
- 2 라디오를 살짝 누르십시오.

### iTunes로 동기화하기 위해 노래에 태그달기

라디오 방송국이 iTunes 태그 기능을 지원하는 경우 듣는 노래에 태그를 달 수 있으므로 iTunes Store 에서 나중에 미리 보고 구입할 수 있습니다. 태그를 붙일 수 있는 노래는 지금 재생 중 화면에서 태그 아이콘으로 표시됩니다.

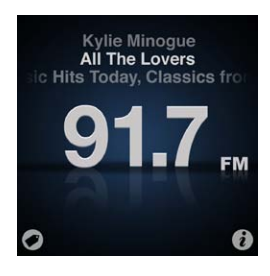

### 노래에 태그 달기:

■ 지금 재생 중 화면의 왼쪽 하단에서 ●을 살짝 누르십시오.

태그된 노래는 라디오 메뉴에서 태그된 노래 아래에 나타납니다. 다음 번에 iPod nano를 iTunes에 동기화할 때, 태그된 노래는 동기화되고 iPod nano에서 제거됩니다. 이 노래들은 iTunes에 나타나고 미리듣고 iTunes Store에서 구입할 수 있습니다.

참고: 이 기능은 모든 라디오 방송국에 대해 사용 가능한 것은 아닙니다.

### iTunes에서 태그된 노래 미리듣고 구입하기:

- 1 iPod nano를 컴퓨터와 연결하십시오.
- 2 컴퓨터에서 iTunes 윈도우 왼쪽의 Store 아래에서 태그됨을 클릭하십시오.
- 3 원하는 노래에 대해 보기 버튼을 클릭하십시오.
- 4 노래를 미리 들으려면, 이중 클릭하거나 미리듣기 버튼을 클릭하십시오. 해당 노래를 구입하려면, Buy( 구입) 버튼을 클릭하십시오.

라디오 방송국이 태그 기능을 지원하지 않는 경우 최근에 들은 노래의 목록을 볼 수 있습니다. 나중에 이 정보를 사용하여 해당 노래를 찾고 구입할 수 있습니다.

### 최근에 재생한 노래 보기:

아무 라디오 화면에서 ③을 살짝 누른 다음 최근에 재생한 노래를 누르십시오.
 해당 노래 제목, 아티스트 이름 및 노래를 들은 라디오 방송국을 볼 수 있습니다.

### 라디오 지역 설정하기

iPod nano는 FM 라디오 신호를 받는 많은 나라에서 사용할 수 있습니다. iPod nano는 다음 지역별로 구분된 5개의 미리 설정된 신호 범위를 제공합니다. 아메리카, 아시아, 오스트레일리아, 유럽 및 일본.

### 라디오 지역 선택하기:

- 1 홈 화면에서 설정을 살짝 누르십시오.
- 2 라디오를 살짝 누른 다음 라디오 지역을 누르십시오.
- 3 해당 지역을 살짝 누르십시오.

선택한 지역 옆에 체크 표시가 나타납니다.

지역 설정은 실제 지리학적인 지역이 아닌 국제 라디오 표준에 의해 결정됩니다. 라디오 지역 메뉴에 나열되지 않은 나라에 산다면, 해당 나라의 라디오 주파수와 가장 일치하는 지역을 선택하십시오.

*중요사항:* iPod nano는 공중파 방송만을 수신합니다. 공중파가 아닌 방송을 듣는 것은 일부 나라에서는 불법이며 위반시 법적인 제재를 받을 수 있습니다. iPod nano를 사용할 지역의 법과 규정을 확인하고 준수하십시오.

다음 표는 라디오 지역 메뉴에 있는 각 지역의 라디오 주파수 범위를 방송국 간의 주파수 증가량(± 기호로 표시됨)과 함께 열거합니다.

| 라디오 지역  | 라디오 주파수 규정             |
|---------|------------------------|
| 아메리카    | 87.5~107.9MHz/ ±200kHz |
| 아시아     | 87.5~108.0MHz/ ±100kHz |
| 오스트레일리아 | 87.5~107.9MHz/ ±200kHz |
| 유럽      | 87.5~108.0MHz/ ±100kHz |
| 일본      | 76.0~90.0MHz/ ±100kHz  |
|         |                        |

## 피트니스

iPod nano에는 대부분의 피트니스 활동에 도움이 되는 기능이 내장되어 있습니다.

- 일일 걷기 목표를 설정하고 iPod nano를 사용하여 걷는 동안의 걸음 횟수를 세고 진행률을 추적하고 소모된 칼로리를 계산할 수 있습니다.
- 실시간으로 동기를 부여하는 피드백과 함께 즐겨듣는 음악을 설정하고 시간, 속도, 거리를 추적하도록 달리기 운동을 생성하십시오.
- iPod nano를 Nike + iPod 호환 운동 장비에 연결하고 한 운동에서 다음 운동으로 진행률을 추적하십시오.
- iTunes를 사용하여 모든 걸기 및 운동 데이터를 Nike+ 웹 사이트에 업로드할 수 있습니다. 목표를 설정하고 진행률을 추적하며 다른 Nike+ 사용자와 경쟁하십시오.

피트니스 설정(홈 화면에서 설정을 살짝 누른 다음 피트니스를 살짝 누름)에서 운동을 위한 이러한 환경설정을 구성할 수 있습니다.

| 걷기        | 일일 걷기 목표에 원하는 걸음 횟수를 설정합니다. 35페이지의 "iPod nano를<br>사용하여 걸음 횟수 세기"를 참조하십시오. |
|-----------|---------------------------------------------------------------------------|
| PowerSong | 운동 중 동기 부여에 사용할 노래를 선택합니다. 사기 진작이 필요할 때마다<br>PowerSong으로 빠르게 전환할 수 있습니다.  |
| 음성 피드백    | 운동 중 피드백을 주는 남성이나 여성의 목소리를 선택하거나 음성 피드백을<br>끌 수 있습니다.                     |
| 측정 단위     | 체중 및 측정에 영어 또는 미터법을 사용합니다.                                                |
| 거리        | 거리를 마일 또는 킬로미터로 측정합니다.                                                    |
| 키         | 거리를 정확하게 측정하기 위해 키를 설정합니다.                                                |
| 체중        | 칼로리를 정확하게 측정하기 위해 체중을 설정합니다.                                              |
| 보정 재설정    | 보정을 재설정합니다. 38페이지의 "iPod nano 보정하기"를 참조하십시오.                              |
|           |                                                                           |

### iPod nano를 사용하여 걸음 횟수 세기

iPod nano는 백그라운드에서 계속 걸음 횟수를 세기 때문에 걸음 횟수를 세는 동시에 음악을 듣거나 iPod nano의 다른 기능을 사용할 수 있습니다. 걸음 횟수를 세는 동안 걷기 아이콘()이 상태 막대에 나타납니다. 자정이 되면 그 날 걸었던 횟수가 자동으로 집계되므로 정확한 일일 걸음 횟수를 계산하기 위해 따로 해야할 일이 없습니다. 걸음 횟수를 세기 위해 iPod nano 사용하기:

1 홈 화면에서 피트니스를 살짝 누른 다음 걷기를 누르십시오.

| 피트니스    |   |
|---------|---|
| 🏊 걷기    | > |
| 달리기     | > |
| 🙆 이전 기록 | > |
|         |   |

- 2 처음으로 피트니스를 사용하는 경우 다이얼을 넘겨 키와 체중을 설정하십시오. 지금 키와 체중 설정을 건너뛰고 나중에 설정 > 피트니스에서 설정할 수 있습니다. 체중이 변하지 않았다면 키와 체중을 한 번만 설정하면 됩니다.
- 3 저장을 살짝 누르십시오.
- 4 시작을 살짝 눌러 걸음 횟수를 세기 시작하십시오.

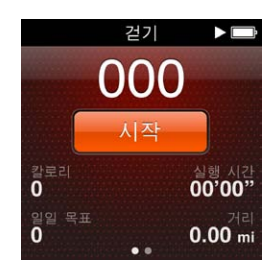

- 5 보다 정확한 결과를 위해 허리 밴드에 iPod nano를 고정시키십시오. 걷거나 달리면 iPod nano가 걸음 횟수를 셉니다.
- 6 세션이 끝나면 중단을 살짝 누르십시오.

#### 일일 걷기 목표 설정하기:

- 1 홈 화면에서 설정을 살짝 누른 다음 피트니스를 누르십시오.
- 2 걷기를 살짝 누른 다음 ण 을 살짝 누르십시오.
- 3 다이얼을 사용하여 원하는 걸음 횟수를 설정하십시오.
- 4 완료를 살짝 누르십시오.

피트니스를 시작할 때까지는 걸음 횟수를 세지 않습니다.

- 5 홈 화면으로 돌아가려면 화면을 계속 누른 다음 피트니스를 살짝 누르십시오.
- 6 걷기를 살짝 누른 다음 시작을 누르십시오.

달리기 운동 중(또는 Nike + iPod 호환 운동 장비 사용 중)에 걸은 걸음은 일일 걷기 목표에 포함되지 않습니다.

### 음악과 함께 운동 생성하기

거리, 시간 또는 소비한 칼로리의 피트니스 목표에 도달하기 위해 iPod nano에 운동을 생성할 수 있습니다. 동기 부여에 도움이 될 음악, Podcast, 오디오북 또는 라디오 방송국을 추가합니다. iPod nano는 모든 운동 데이터의 기록을 유지하며 필요한 경우 Nike+ 웹 사이트에 업로드할 수 있습니다.

운동하는 동안 iPod nano는 운동을 일시 정지 또는 재개할 때 음성 피드백을 지원합니다.

달리기 운동 설정하기:

- 1 홈 화면에서 피트니스를 살짝 누르십시오.
- 2 달리기를 살짝 누른 다음 운동 유형(기본, 시간, 거리 또는 칼로리) 중 하나를 살짝 누르십시오.

| 달리기        | Þ 💭 |  |
|------------|-----|--|
| 이 기본       | >   |  |
| 🕑 시간       | >   |  |
| \Lambda 거리 | >   |  |
| 카르기        | 5   |  |

- 3 미리 설정된 목표를 살짝 누르거나 사용자화를 살짝 누르십시오.
- 4 운동 중에 들을 오디오 콘텐츠를 선택하십시오.

사용자 설정 운동을 생성하는 경우 오디오 선택 항목이 보이기 전에 시간, 거리 또는 칼로리 목표를 설정하라는 메시지가 표시됩니다.

5 운동 시작을 살짝 누르십시오.

보다 정확한 결과를 위해 허리 밴드에 iPod nano를 고정시키십시오. 운동 중 달리거나 걸을 수 있으며 iPod nano는 걸은 거리를 계산합니다. 일일 걷기 목표를 설정하는 경우 달리기 운동 또는 Nike +iPod 호환 운동 장비 사용 중 걸은 횟수는 일일 걷기 목표 총합에 포함되지 않습니다.

iPod nano에서 생성하는 운동은 저장되어 다시 사용할 수 있습니다.

#### 저장한 운동 사용하기:

- 1 홈 화면에서 피트니스를 살짝 누른 다음 달리기를 누르십시오.
- 2 위로 넘기고 나의 운동을 살짝 누르십시오.
- 3 저장한 운동을 살짝 누른 다음 운동 시작을 살짝 누르십시오.

### 운동 중 iPod nano 제어하기

운동 일시 정지 및 재개, 노래 변경, 음성 피드백 듣기 또는 동기 부여를 위한 PowerSong으로 전환을 위해 iPod nano 제어기를 사용할 수 있습니다. Apple Headphones with Remote를 사용하는 경우 리모컨을 사용하여 운동을 제어할 수 있습니다.

운동을 제어하는 가장 효율적인 방법은 잠자기/깨우기 버튼을 이중 클릭할 때 운동을 일시 정지 및 재개하도록 iPod nano를 설정하는 것입니다. 예를 들어 신호등에서 멈춘 경우 잠자기/깨우기 버튼을 이중 클릭하여 일시 정지하고 표시등이 녹색으로 바뀌었을 때 재개하려면 이중 클릭하십시오. 또는 마라톤을 하다 결승선에 도착하는 경우 운동 일시 정지를 빠르게 이중 클릭하여 화면이 켜지고 운동을 마치기 전에 숨을 고를 수 있습니다.

### 잠자기/깨우기 버튼을 설정하여 운동 일시 정지하기:

- 1 홈 화면에서 설정을 살짝 누르십시오.
- 2 음악을 살짝 누른 다음 잠자기/깨우기 버튼을 살짝 누르십시오.
- 3 켜려면 □ਾਾ 를 살짝 누르십시오.
- 4 재생/일시 정지를 살짝 누르십시오.

아래 표에서는 운동 중 iPod nano 제어 방법을 설명합니다.

| 동작           | 해야 할 일                                                                                                    |
|--------------|----------------------------------------------------------------------------------------------------|
| 운동 일시 정지     | 화면을 살짝 누른 다음 ₩을 살짝 누르십시오(화면이 꺼져 있는 경우 먼저<br>잠자끼/깨우기 버튼을 클릭).<br>환경설정을 재생/일지 정지로 설정한 경우 잠자기/깨우기 버튼을 이중<br>클릭하십시오.                                                 |
| 일시 정지한 운동 재개 | 화면을 살짝 누른 다음 재개를 살짝 누르십시오(화면이 꺼져 있는 경우 먼저<br>잠자끼/깨우기 버튼을 클릭).<br>환경설정을 재생/일지 정지로 설정한 경우 잠자기/깨우기 버튼을 이중<br>클릭하십시오.                                                |
| 다른 노래 선택     | 화면을 살짝 누른 다음 ₩을 살짝 누르십시오(화면이 꺼져 있는 경우 먼저<br>잠자끼/깨우기 버튼을 클릭). 음악 변경을 살짝 누르고 선택합니다.<br>환경설정을 다음 트랙으로 설정한 경우 잠자기/깨우기 버튼을 이중<br>클릭하십시오.                              |
| PowerSong 재생 | 화면을 살짝 누른 다음 PowerSong을 살짝 누르십시오(화면이 꺼져 있는 경우<br>먼저 잠자끼/깨우기 버튼을 클릭).<br>화면에서 두 손가락으로 계속 눌러 PowerSong을 재생할 수도 있습니다.<br>운동을 시작하기 전에 설정 > 피트니스에서 PowerSong을 설정하십시오. |
| 운동 끝내기       | 화면을 살짝 누르고(화면이 꺼져 있는 경우 먼저 잠자기/깨운기 버튼을 클릭)<br>빼을 누른 다음 운동 마치기를 살짝 누르십시오.                                                                                         |
| 음성 피드백 듣기    | 운동을 중단하십시오. iPod nano는 쉽게 참조할 수 있도록 운동 통계를<br>안내합니다.<br>리모컨이 장착된 Apple 이어폰을 사용하는 경우 중앙 버튼을 누르고 있으면<br>운동 중 속도, 거리 및 소비된 칼로리와 같은 현재 통계를 들을 수 있습니다.                |

### iPod nano 보정하기

보다 정확한 운동 통계를 위해 키와 체중이 정확하게 설정되었는지 확인하고 iPod nano를 한 번 이상 보정하십시오. iPod nano를 보정할 때마다 정확성이 향상됩니다.

### iPod nano 보정하기:

- 1 달리기를 살짝 누른 다음 키와 체중을 설정하십시오(아직 설정하지 않은 경우).
- 2 운동 유형을 살짝 누르십시오(37페이지의 "달리기 운동 설정하기:" 참조).
- 3 적어도 0.4km를 걷거나 달리십시오.
- 4 운동을 마친 후 보정을 살짝 누르십시오.

보정을 위해 운동을 하는 경우 운동 요약 하단에 보정 버튼이 나타납니다.

운동 요약 하단에 보정 버튼이 나타날 때마다 언제든지 보정하거나 재보정할 수 있습니다. 다시 시작하려는 경우 보정을 재설정할 수 있습니다.

### 보정 재설정:

- 1 홈 화면에서 설정을 살짝 누르십시오.
- 2 피트니스를 살짝 누른 다음 위로 쓸어넘기십시오.
- 3 보정 재설정을 살짝 누른 다음 걷기 재설정 또는 달리기 재설정을 살짝 누르십시오. 재보정하려는 속도에 적용할 최상의 옵션을 선택하십시오. 예를 들어 보정 중에 대체로 걸은 경우 해당 옵션을 선택하십시오.
- 4 보정 재설정을 다시 살짝 누르거나 마음이 바뀐 경우 취소를 누르십시오.
- 5 달리기 운동을 시작하고 보정 버튼이 나타나면 살짝 누르십시오.

체중이 변한 경우 피트니스 설정에서 이를 업데이트할 수 있습니다.

체중 업데이트하기:

- 1 홈 화면에서 설정을 살짝 누르십시오.
- 2 피트니스를 살짝 누른 다음 체중을 누르십시오.
- 3 다이얼을 넘겨 새로운 체중을 설정한 다음 완료를 살짝 누르십시오.

### 피트니스 데이터 보기 및 관리하기

iPod nano는 다양한 운동 통계를 추적하여 피트니스 목표에서 진행률을 모니터링할 수 있습니다. iTunes를 사용하여 걸음 횟수 및 기타 운동 정보를 Nike+ 웹 사이트에 업로드할 수 있으며 여기에서 목표를 설정하고 친구에게 도전하며 진행률을 추적할 수도 있습니다.

총 걸음 횟수 보기:

1 홈 화면에서 피트니스를 살짝 누른 다음 걷기를 누르십시오.

처음 걷기 화면은 다음 통계를 표시합니다.

- 소모된 칼로리
- iPod nano에서 걸음 횟수를 추적하고 있는 총 시간
- 설정한 경우,일일 목표
- 운동한 거리
- 2 왼쪽으로 쓸어넘겨 일간, 주간, 월간 및 총 걸음 횟수를 볼 수 있습니다.

**참고:** 소모된 칼로리가 측정되며 실제로 소모된 칼로리와 다를 수 있습니다. 추가 정보를 얻으려면 의사와 상담하십시오.

기록은 걷기 및 운동에 대한 세부 정보를 제공합니다.

운동 기록 보기:

- 1 홈 화면에서 피트니스를 살짝 누른 다음 이전 기록을 누르십시오.
- 2 다음 옵션을 살짝 누르십시오.
  - 개인 최고 기록은 1km부터 마라톤 거리까지 다양한 거리의 달리기에 대한 최고 시간을 나열합니다.
  - 운동 기록 합계는 추적한 총 운동량을 보여주며 달린 최장거리, 달린 총 거리, 총 시간 및 소비한 총 칼로리를 알려줍니다.
  - 하단의 날짜 목록은 모든 걷기 및 총 운동량(일별)을 알려줍니다. 걷기 및 운동 횟수는 유형별로 그룹화되므로 쉽게 찾을 수 있습니다.

iPod nano에서 운동 데이터 지우기:

- 1 홈 화면에서 피트니스를 살짝 누른 다음 이전 기록을 누르십시오.
- 2 지우려는 달을 살짝 누르십시오.
- 3 아래로 가볍게 넘긴 다음 지우기를 살짝 누르십시오.

그 달의 모든 운동 기록을 지울 것인지 묻는 대화상자가 나타납니다.

4 모두 삭제를 살짝 누르거나 마음이 바뀐 경우 취소를 누르십시오.

iTunes를 사용하여 걸음 횟수 및 기타 운동 정보를 Nike+ 웹 사이트에 업로드할 수 있습니다. Nike+ 계정이 필요하며 이는 iTunes에서 운동 데이터를 처음으로 동기화할 때 설정할 수 있습니다.

#### Nike+에 걸음 또는 운동 정보 업로드하기:

- 1 iPod nano를 컴퓨터에 연결하고 iTunes를 여십시오.
- 2 나타나는 대화상자에서 전송을 클릭한 다음, 화면 지침에 따라 Nike+ 계정을 설정하십시오. 계정을 설정하면, Nike + iPod 탭이 iTunes 윈도우에 나타납니다.

- 3 Nike + iPod 탭을 클릭한 다음 "자동으로 Nike+에 운동 데이터 전송"을 선택하십시오(이미 선택되어 있지 않은 경우).
- 4 적용을 클릭하십시오.

Nike 웹 사이트에서 정보를 보고 공유하려면 iPod nano가 컴퓨터에 연결되어 있을 때 Nike + iPod 패널에서 Nike+ 방문을 클릭하거나 www.nikeplus.com 사이트를 방문한 다음 여러분의 계정으로 로그인하십시오.

Nike + iPod 스포츠 킷(별도 판매)으로 호환 가능한 심박수 모니터를 설정 및 사용하여 운동 시 iPod nano에서 심박수를 추적할 수 있습니다. iPod nano를 Nike + iPod 호환 유산소 운동 장비에 연결하면 해당 장비에서 iPod nano를 제어할 수 있으며 iPod nano에 운동 데이터를 저장할 수 있습니다.

#### iPod nano에서 Nike + iPod 스포츠 킷 설정하기:

- 1 Nike + iPod 수신기를 iPod nano의 Dock 커넥터에 연결하십시오.
- 2 홈 화면에서 설정을 살짝 누르십시오.
- 3 피트니스를 살짝 누른 다음 Nike + iPod 스포츠 킷을 살짝 누르십시오. 수신기가 iPod nano에 연결된 경우에만 설정에서 이 옵션이 보입니다.
- 4 설정할 액세서리를 살짝 누르십시오(센서, 리모컨 또는 심박수 측정기).

Nike + iPod 설정 및 사용에 대한 자세한 내용은 Nike + iPod 설명서를 참조하십시오.

## 사진

8

### 사진 동기화하기

iPod nano는 사진을 휴대할 수 있어서 가족, 친구, 동료들과 함께 공유할 수 있습니다. 컴퓨터에서 사진을 동기화하고 iPod nano 또는 TV에서 이를 슬라이드쇼로 볼 수 있습니다.

### 컴퓨터에서 사진 추가하기

Mac 및 iPhoto 8.0(iLife '09의 일부) 이상을 사용한다면 지정한 이벤트 및 얼굴별로 사진을 볼 수 있습니다. PC 또는 Mac을 사용하는 경우 하드 디스크의 폴더에서도 iPod nano로 사진을 추가할 수 있습니다.

처음으로 사진을 iPod nano에 추가하면 사진 보관함에 저장된 사진 수에 따라 시간이 오래 걸릴 수도 있습니다.

iPhoto를 사용하여 Mac에서 iPod nano로 사진 동기화하기:

- 1 iTunes의 장비 목록에서 iPod nano를 선택하고 사진 탭을 클릭하십시오.
- 2 "사진 동기화…"를 선택한 다음 팝업 메뉴에서 iPhoto를 선택하십시오.
- 3 모든 사진을 포함할 것인지 선택한 사진만 포함할 것인지를 선택하십시오.

두 번째 옵션을 선택한 경우 해당 팝업 메뉴를 클릭하여 정확한 기능을 설정하십시오. 그런 다음 동기화하려는 앨범, 이벤트 및 얼굴을 선택하십시오.

4 적용을 클릭하십시오.

iPod nano를 컴퓨터에 연결할 때마다 사진이 자동으로 동기화됩니다.

### 하드 디스크의 폴더에 있는 사진을 iPod nano에 추가하기:

1 컴퓨터의 폴더로 이미지를 드래그하십시오.

이미지가 iPod nano의 별도 사진 앨범에 나타나게 하고 싶다면, 주 이미지 폴더 안에 폴더를 생성하고 이미지를 새로운 폴더로 드래그하십시오.

- 2 iTunes의 장비 목록에서 iPod nano를 선택하고 사진 탭을 클릭하십시오.
- 3 "사진 동기화…"를 선택하십시오.
- 4 팝업 메뉴에서 "폴더 선택..."을 선택한 다음 이미지 폴더를 선택하십시오.
- 5 "모든 폴더" 또는 "선택한 폴더"를 선택하십시오.

두 번째 옵션을 선택한 경우 동기화하려는 폴더를 선택하십시오.

6 적용을 클릭하십시오.

### iPod nano에 전체 해상도 이미지 파일 추가하기

iPod nano에 사진을 추가하면 iTunes가 사진들을 볼 수 있도록 최적화합니다. 기본적으로 전체 해상도 이미지 파일은 전송되지 않습니다. 전체 해상도 이미지 파일의 추가는 이미지를 한 대의 컴퓨터에서 다른 컴퓨터로 이동할 때 유용하지만 iPod nano에서 반드시 이미지를 볼 필요는 없습니다.

iPod nano에 전체 해상도 이미지 파일 추가하기:

- 1 iTunes의 장비 목록에서 iPod nano를 선택하고 사진 탭을 클릭하십시오.
- 2 "전체 해상도의 사진 포함"을 선택하십시오.

3 적용을 클릭하십시오.

iTunes가 사진의 전체 해상도 버전을 iPod nano의 Photos 폴더에 복사합니다. 이를 검색하려면 다음 42페이지의 "iPod nano에 있는 사진을 컴퓨터에 추가하기" 절을 참조하십시오.

### iPod nano에 있는 사진을 컴퓨터에 추가하기

컴퓨터에 있는 전체 해상도의 사진을 iPod nano에 추가하는 경우, 사진이 iPod nano에 있는 Photos 폴더에 저장됩니다. iPod nano를 컴퓨터에 연결하고 이들 사진을 컴퓨터에 추가할 수 있습니다.

#### iPod nano에 있는 사진을 컴퓨터에 추가하기:

- 1 iPod nano를 컴퓨터에 연결하십시오.
- 2 iTunes의 장비 목록에서 iPod nano를 선택하고 요약 탭을 클릭하십시오.
- 3 옵션 부분에 있는 "디스크 사용 활성화"를 선택하십시오.
- 4 적용을 클릭하십시오.

iPod nano를 외장 디스크로 사용하면, iPod nano 디스크 아이콘이 데스크탑(Mac)에 나타나거나, Windows 탐색기(Windows PC)에 다음으로 사용 가능한 드라이브 문자로 나타납니다.

5 iPod nano의 Photos 폴더에 있는 이미지 파일을 데스크탑이나 컴퓨터의 사진 편집 응용 프로그램으로 드래그하십시오.

또한 iPhoto와 같은 사진 편집 응용 프로그램을 사용하여 iPod nano의 Photos 폴더에 저장되어 있는 사진을 추가할 수도 있습니다. 추가 정보를 보려면 해당 응용 프로그램과 함께 제공되는 설명서를 참조하십시오.

### iPod nano에서 사진 제거하기

iPod nano가 외장 디스크로 사용되는 경우 iPod nano의 Photos 폴더에서 전체 해상도 이미지를 삭제할 수 있습니다.

iPod nano의 Photos 폴더에서만 사진 삭제하기:

- 1 iPod nano를 컴퓨터에 연결하십시오.
- 2 iPod nano의 Photos 폴더를 탐색하여 더 이상 원하지 않는 사진을 삭제하십시오.
- 3 연결 해제하기 전에 iPod nano를 추출하십시오.

iPod nano에서 전체 해상도 이미지를 포함한 *모든* 사진을 제거하도록 동기화 설정을 변경할 수 있습니다.

#### iPod nano에서 모든 사진 삭제하기:

- 1 iTunes의 장비 목록에서 iPod nano를 선택하고 사진 탭을 클릭하십시오.
- 2 "다음으로부터 사진 동기화: ... "를 선택하십시오.

이 체크상자는 이미 선택되어 있으며 다시 클릭하면 선택 해제됩니다. 확인을 위한 대화상자가 나타납니다.

3 나타나는 대화상자에서 사진 제거를 클릭하십시오.

적용을 클릭할 때까지 어떠한 사진도 제거되지 않습니다. 마음이 바뀐 경우 사진 동기화를 다시 선택하십시오.

4 적용을 클릭하십시오.

### 선택한 사진 삭제하기:

- 1 iTunes의 장비 목록에서 iPod nano를 선택하고 사진 탭을 클릭하십시오.
- 2 "선택한 앨범, 이벤트 및 얼굴…"을 선택하십시오.
- 3 iPod nano에서 제거하려는 항목을 선택 해제한 다음 적용을 클릭하십시오.

### iPod nano에서 사진 보기

사진을 iPod nano에서 개별적으로 또는 슬라이드쇼로 볼 수 있습니다.

### 개별 사진 보기

사진은 iPod nano에서 탐색하기 쉽도록 앨범 그룹으로 되어 있습니다. iPhoto를 사용한다면 이벤트 및 얼굴도 동기화할 수 있으며 이 방법으로 사진을 볼 수 있습니다. 개별 사진을 보는 동안 사진을 확대 또는 축소할 수 있으며 확대된 사진을 이동하여 특정 이미지 부분을 볼 수 있습니다.

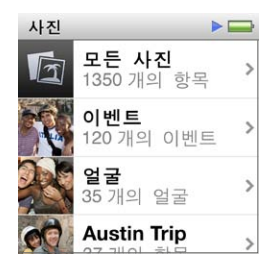

iPod nano에서 사진 보기:

- 1 홈 화면에서 사진을 살짝 누르십시오.
- 2 앨범 또는 기타 사진 그룹을 살짝 누르십시오(모든 앨범을 보려면 가볍게 넘기십시오).
- 3 사진의 축소판 이미지를 보려면 위 또는 아래로 가볍게 넘기십시오. 전체 크기의 이미지를 보려면 축소판을 살짝 누르십시오.
- 4 왼쪽 또는 오른쪽으로 쓸어넘겨 앨범의 모든 사진을 스크롤하십시오.
- 5 제어기를 보려면 사진을 살짝 누르고 축소판 보기로 돌아가려면 ⊞을 살짝 누르십시오.

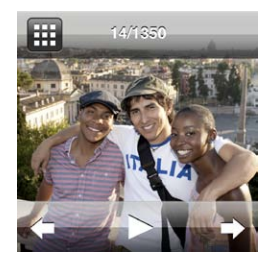

다음은 사진을 보고 조작할 수 있는 방법입니다.

| 동작                  | 해야 할 일                                                                                                    |
|---------------------|----------------------------------------------------------------------------------------------------|
| 축소판 보기에서 사진 빠르게 찾기  | 위 또는 아래로 가볍게 넘기십시오.                                                                                         |
| 전체 크기로 사진 축소판 보기    | 사진 축소판을 살짝 누르십시오.                                                                                           |
| 앨범에서 다음 또는 이전 사진 보기 | 앨범에서 사진을 살짝 누르고 왼쪽 또는 오른쪽으로 사진을 쓸어넘긴 다음 🔶<br>또는 🗬을 살짝 누르십시오.                                                |
| 사진 빠르게 확대 또는 축소하기   | 전체 크기 사진을 확대하려면 살짝 두 번 누르십시오. 축소하려면 다시 두 번<br>누르십시오.<br>iPhoto의 얼굴 기능을 사용하는 경우 해당 피사체의 얼굴을 살짝 눌러<br>확대하십시오. |
| 확대된 사진의 다른 부분 보기    | 화면에서 사진을 드래그하십시오.                                                                                           |
| 앨범 축소판 보기로 돌아가기     | ⊞을 살짝 누르십시오.                                                                                                |
| 앨범을 슬라이드쇼로 보기       | 앨범에서 사진을 살짝 누른 다음 ▶을 살짝 누르십시오. 음악이 재생 중이라면<br>슬라이드쇼 사운드 트랙이 시작됩니다.                                          |

| <b>슬라이드쇼 설정 변경하기</b> 홈 화면에서 설정을 살짝 누른 다음 사진을 누르십시오. 변경하려는 설정을 살짝                                                        | 슬라이드쇼 일시 정지 및 재개하기 |
|----------------------------------------------------------------------------------------------------|--------------------|
| 누르십시오.<br>슬라이드쇼 속도를 설정하고 사진 전환 효과 스타일을 선택하며 사진을 임의<br>재생하고 슬라이드쇼를 반복할 수 있습니다. TV에서 슬라이드쇼를 보려는 경우<br>TV 신호를 설정할 수도 있습니다. | 슬라이드쇼 설정 변경하기      |

## 기타 기능

### 시간 확인하기

시간을 계속 확인하고 이벤트까지의 날짜를 세거나 알람을 설정하기 위해 iPod nano의 시계를 사용할 수 있습니다.

### 시계 정면 변경하기

iPod nano에는 시계의 기능 및 스타일을 변경하는 다양한 시간 정면이 제공됩니다. 일부 시계 정면은 iPod nano 케이스 색상을 반영하기도 합니다.

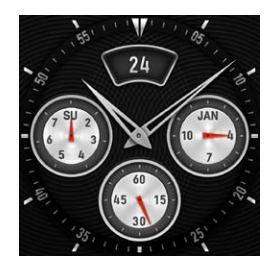

시계 정면 변경하기:

- 1 홈 화면에서 설정을 살짝 누르십시오.
- 2 일반을 살짝 누른 다음 날짜 및 시간을 누르십시오.
- 3 시계 정면을 살짝 누른 다음 아래로 넘겨 더 많은 옵션을 볼 수 있습니다.
- 4 시계 정면을 살짝 누른 다음 설정을 누르십시오.

깨어난 시간 표시가 설정에서 켜져 있지 않은 경우 시계 정면이 보이면 살짝 누른 다음 왼쪽 및 오른쪽 화살표를 살짝 눌러 사용할 수 있는 모든 시계 정면을 스크롤할 수 있습니다. 원하는 시계 정면이 보이면 멈추십시오. 사용자가 변경할 때까지 기본 시계 정면이 됩니다.

다음은 iPod nano에서 시간을 보는 방법을 변경하는 방법입니다.

| 동작                                    | 해야 할 일                                                                                                    |
|---------------------------------------|----------------------------------------------------------------------------------------------------|
| 시간, 날짜 및 시간대 설정                       | 홈 화면에서 설정 > 일반 > 날짜 및 시간을 살짝 누른 다음 변경할 설정(날짜,<br>시간 또는 시간대)을 누르십시오.                                                                                          |
| 24시간제로 시간 표시                          | 홈 화면에서 설정 > 일반 > 날짜 및 시간을 살짝 누른 다음 24시간제 옆에 있는<br>을 살짝 눌러 켜십시오.                                                                                              |
| iPod nano가 잠자기 모드에서 깨어날<br>때 시계 정면 표시 | 홈 화면에서 설정 > 일반 > 날짜 및 시간을 살짝 누른 다음 깨어난 시간 표시<br>옆에 있는 진약 을 살짝 눌러 켜십시오.                                                                                       |
| 홈 화면에서 시계 아이콘 제거                      | 홈 화면에서 설정 > 일반 > 홈 화면을 살짝 누른 다음 시계 옆에 있는 옷을<br>살짝 눌러 끄십시오.<br>깨어날 때 시계가 표시되도록 설정한 경우 잠자기/깨우기 버튼 클릭하여 시간을<br>보고, 설정에서 시계 정면을 변경하거나 기타 시계 환경설정을 구성할 수<br>있습니다. |

### 스톱워치 사용하기

iPod nano에는 스톱워치가 있어 이벤트 타이밍과 랩과 같은 트래킹 간격을 확인할 수 있습니다. 스톱워치를 사용하는 중에 음악이나 기타 오디오를 재생할 수 있습니다.

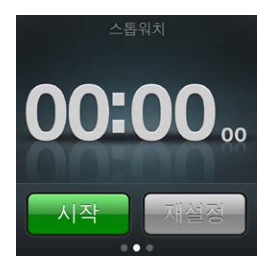

### 스톱워치 사용하기:

1 홈 화면에서 시계를 살짝 누르십시오.

- 2 스톱워치 제어기를 보려면 왼쪽으로 쓸어넘기십시오.
- 3 시작을 살짝 누르십시오.

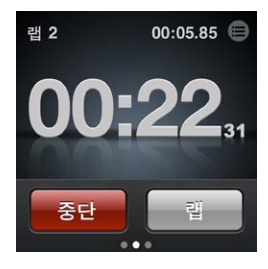

- 랩을 기록하려면 각 랩 후 랩을 살짝 누르십시오.
- 스톱워치를 일시 정지하려면 중단을 살짝 누른 다음 시작을 눌러 재개합니다.
- 4 완료하면 중단을 살짝 누른 다음 상태 막대 옆에 있는 🗈을 살짝 눌러 랩 시간을 확인합니다.

iPod nano는 마지막 세션의 랩 통계를 저장합니다. 새로운 세션을 시작하기 전에 랩 시간을 확인하십시오. 재설정을 살짝 누르면 해당 정보가 삭제됩니다.

### 타이머 사용하기

iPod nano의 카운트다운 타이머를 사용하면 알람을 설정하거나 잠자기 타이머를 설정하여 iPod nano를 자동으로 끌 수 있습니다. 타이머는 iPod nano가 꺼져있는 동안에도 계속 실행되지만 알람 사운드가 재생되지는 않습니다.

### iPod nano를 알람 시계로 사용하기:

- 1 홈 화면에서 시계를 살짝 누르십시오.
- 2 타이머 제어기를 보려면 왼쪽으로 두 번 쓸어넘기십시오.
- 3 알람이 꺼질 때까지 시간과 분을 설정하려면 가볍게 넘긴 다음 🕑을 살짝 누르십시오.

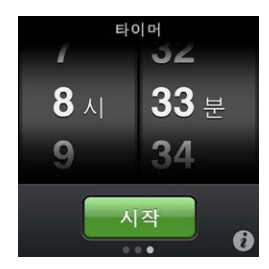

- 4 알림 사운드를 살짝 누른 다음 설정을 누르십시오.
- 5 타이머를 시작할 준비가 되면 시작을 살짝 누르십시오.

알람 삭제하기:

- 1 홈 화면에서 시계를 살짝 누르십시오.
- 2 타이머 제어기를 보려면 왼쪽으로 두 번 쓸어넘기십시오.
- 3 중단을 살짝 누르십시오.

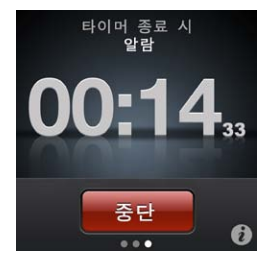

음악 및 기타 콘텐츠 재생 후 지정된 시간이 지나면 iPod nano가 자동으로 꺼지도록 잠자기 타이머를 설정할 수 있습니다.

잠자기 타이머 설정하기:

- 1 홈 화면에서 시계를 살짝 누르십시오.
- 2 타이머 제어기를 보려면 왼쪽으로 두 번 쓸어넘기십시오.
- 3 시간과 분을 설정하려면 가볍게 넘긴 다음 🕯을 살짝 누르십시오.
- 4 iPod 잠자기를 살짝 누른 다음 설정을 누르십시오.

| 타이머 종료 시 |    |
|----------|----|
| 취소       | 설정 |
| iPod 잠자기 | ~  |
| Marimba  |    |
| Alarm    |    |

5 준비가 되면 시작을 살짝 누르십시오.

### 음성 메모 녹음하기

옵션인 Apple Earphones with Remote and Mic(www.apple.com/kr/ipodstore에서 구입 가능)를 사용하여 음성 메모를 녹음할 수 있습니다. iPod nano에 저장된 음성 메모가 있을 때 설정에서 이를 끄지 않는 한 홈 화면에 음성 메모 아이콘이 나타납니다.

Apple Earphones with Remote and Mic(또는 지원되는 타사 액세서리)를 iPod nano 이어폰 포트에 연결하고 홈 화면의 음성 메모를 살짝 누르십시오. 다음은 녹음하고 녹음을 재생하는 방법입니다.

| 동작                     | 해야 할 일                                                        |
|------------------------|---------------------------------------------------------------|
| 녹음 시작 또는 일시 정지 후 다시 시작 | 녹음을 시작하려면 ◉을 살짝 누르십시오. 상태 막대에는 경과 시간이<br>표시됩니다.               |
| 녹음 일시 정지               |                                                               |
| 녹음 중단                  | ■을 살짝 누르십시오.                                                  |
| 녹음 재생                  | 음성 메모 화면에서 ◉을 살짝 누르십시오. 녹음을 살짝 누른 다음 메모 옆에<br>있는 ▶을 살짝 누르십시오. |

저장한 녹음은 날짜 및 시간별로 나열되지만 보다 쉽게 구분할 수 있도록 녹음에 꼬리표를 붙일 수 있습니다.

녹음에 꼬리표 붙이기:

- 1 음성 메모 화면에서 ◉을 살짝 누르십시오.
- 2 목록에서 녹음을 살짝 누르십시오.
- 3 꼬리표를 살짝 누른 다음 다음 중 하나를 누르십시오.메모, Podcast, 인터뷰, 강의, 아이디어 또는 회의를 선택할 수 있습니다.

녹음은 녹음한 날짜 및 시간에 따라 선택한 꼬리표와 함께 목록에 나타납니다.

녹음 삭제하기:

1 음성 메모 화면에서 ■을 살짝 누르십시오.

- 2 편집을 살짝 누르십시오.
- 3 녹음 옆에 있는 ➡을 살짝 누른 다음 삭제를 살짝 누르십시오.

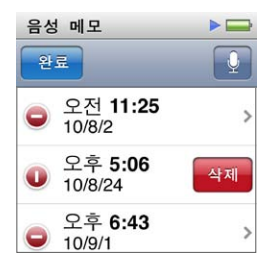

4 끝나면 완료를 살짝 누르십시오.

#### 음성 메모를 컴퓨터와 동기화하기:

- iPod nano가 노래를 자동으로 동기화하도록 설정되어 있는 경우: iPod nano의 음성 메모는 iPod nano
   를 연결할 때 음성 메모라고 하는 iTunes의 재생목록과 동기화됩니다(그리고 iPod nano에서
   제거됨). 17페이지의 "자동 동기화"를 참조하십시오.
- *iPod nano가 노래를 수동으로 동기화하도록 설정된 경우*: 다음에 동기화할 때 새로운 음성 메모를 동기화할 것인지 묻는 메시지가 iTunes에 표시됩니다. 18페이지의 "iPod nano 수동으로 관리하기"를 참조하십시오.

음성 메모는 iPod nano의 Recordings 폴더에 M4A 파일로 저장됩니다. iPod nano의 디스크 사용을 활성화했다면, 이 폴더에 있는 음성 메모를 복사할 수 있습니다. iPod nano를 외장 디스크로 사용하는 방법에 관한 정보는 다음, 48페이지의 "iPod nano를 외장 디스크로 사용하기" 절을 참조하십시오.

### iPod nano를 외장 디스크로 사용하기

iPod nano를 데이터 파일을 저장하기 위한 외장 디스크로 사용할 수 있습니다. iPod nano 디스크 아이콘이 데스크탑(Mac)에 나타나거나, Windows 탐색기(Windows PC)에 다음으로 사용 가능한 드라이브 문자로 나타납니다. 파일을 복사하려면 iPod nano로/에서 파일을 드래그하십시오.

외장 디스크 모드에서 iTunes를 사용하여 추가한 노래는 볼 수 없습니다. Mac Finder 또는 Windows 탐색기에서 iPod nano로 파일을 드래그하면 iPod nano에서 재생할 수 없습니다.

### iPod nano를 외장 디스크로 사용하기:

- 1 iTunes의 장비 목록에서 iPod nano를 선택하고 요약 탭을 클릭하십시오.
- 2 옵션 부분에 있는 "디스크 사용 활성화"를 선택하십시오.
- 3 적용을 클릭하십시오.

iPod nano를 주로 외장 디스크로 사용한다면, 컴퓨터에 iPod nano를 연결할 때 iTunes가 자동으로 실행되지 않기를 바랄 것입니다.

컴퓨터에 iPod nano를 연결할 때 iTunes가 자동으로 실행되지 않도록 하기:

- 1 iTunes의 장비 목록에서 iPod nano를 선택하고 요약 탭을 클릭하십시오.
- 2 옵션 부분에서 "이 iPod이 연결되면 iTunes 열기"를 선택 해제하십시오.
- 3 적용을 클릭하십시오.

### Apple Earphones with Remote and Mic 사용하기

Apple Earphones with Remote and Mic(아래 그림)는 별도로 구입할 수 있습니다. 마이크, 음량 버튼 및 통합 버튼이 달려 있어 오디오 재생을 제어하고 트랙 설명을 들을 수 있습니다.

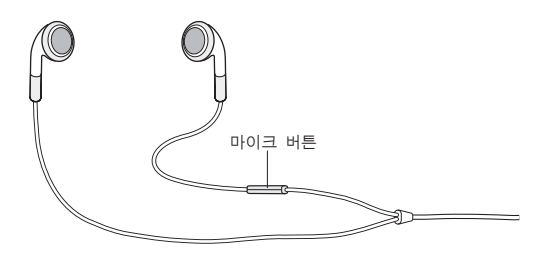

음악을 듣거나 내장 마이크를 사용하여 음성 메모를 녹음하려면 이어폰을 연결하십시오. 마이크의 중앙 버튼을 눌러 음악 재생을 제어하고 트랙 설명을 들을 수 있습니다.

| 동작             | 해야 할 일                                                                                                    |
|----------------|----------------------------------------------------------------------------------------------------|
| 노래 또는 운동 일시 정지 | 중앙 버튼을 누르십시오. 재생을 재개하려면 다시 누르십시오.                                                                                                    |
| 다음 노래로 건너뛰기    | 중앙 버튼을 두 번 빠르게 누르십시오.                                                                                                    |
| 이전 노래로 건너뛰기    | 중앙 버튼을 세 번 빠르게 누르십시오.                                                                                                    |
| 앞으로 가기         | 중앙 버튼을 두 번 빠르게 누르고 유지합니다.                                                                                                    |
| 뒤로 가기          | 중앙 버튼을 세 번 빠르게 누르고 유지합니다.                                                                                                    |
| 음량 조절          | + 또는 – 버튼을 누르십시오.                                                                                                    |
| 현재 트랙 설명 듣기    | 현재 노래 제목과 아티스트 이름을 들으려면 중앙 단추를 누르고 계십시오.<br>오디오북, Podcast 또는 iTunes U를 듣고 있는 경우 책 제목과 작가 이름 또는<br>에피소트 정보가 들립니다.                               |
| 다른 재생목록 선택     | 현재 노래 제목 및 아티스트 이름의 설명이 지나가고 첫번째 재생목록이 드릴<br>때까지 중앙 버튼을 누르고 계십시오.<br>+ 또는 – 버튼을 클릭하여 재생목록에서 앞으로 또는 뒤로 이동할 수 있습니다.<br>원하는 곡이 들리면 중앙 버튼을 클릭하십시오. |

## 손쉬운 사용

10

### 손쉬운 사용 기능

손쉬운 사용 기능은 시각, 청각 또는 다른 신체적 장애가 있는 사람들도 iPod nano를 쉽게 사용할 수 있게 해줍니다. 이들 기능은 다음을 포함합니다.

- VoiceOver
- 모노 오디오
- 검정 바탕에 흰색

iPod nano 또는 iTunes에서 이러한 기능을 켜거나 끌 수 있습니다.

### iTunes에서 손쉬운 사용 기능 켜기:

- 1 iTunes의 장비 목록에서 iPod nano를 선택하고 요약 탭을 클릭하십시오.
- 2 옵션 부분에서 손쉬운 사용 구성을 선택하십시오.
- 3 사용하려는 옵션을 선택한 다음 승인을 클릭하십시오.
- 4 적용을 클릭하십시오.

iPod nano에서 손쉬운 사용 기능을 켜거나 끄는 방법에 관한 정보는 아래 부분을 참조하십시오.

Mac 및 iPod nano의 손쉬운 사용 기능에 관한 추가 정보를 보려면 www.apple.com/kr/accessibility 사이트로 이동하십시오.

### VoiceOver

VoiceOver는 화면 상에 나타나는 동작을 소리내어 말하는 기능으로 iPod nano를 보지 않고 사용할 수 있습니다. VoiceOver는 iPod nano의 손쉬운 사용 설정에서 지정한 언어로 말합니다.

VoiceOver는 많은 언어로 사용할 수 있지만 일부 언어는 사용 불가능할 수 있습니다.

VoiceOver는 화면에서 선택되는 각 요소에 대해 설명해줍니다. 각 요소를 선택하면 검은색 사각형으로 둘러싸여 표시되며 VoiceOver가 해당 요소의 이름 또는 그 항목에 대해 설명해줍니다. 사각형은 VoiceOver의 커서를 뜻합니다.

텍스트가 선택된 경우 VoiceOver가 해당 텍스트를 읽습니다. 버튼 또는 스위치와 같은 제어기를 선택하는 경우, VoiceOver가 항목의 동작을 말해주거나 지침을 설명해줍니다(예를 들어 "열려면 이중 탭").

### iPod nano의 VoiceOver 설정하기:

- 1 이어폰 또는 헤드폰을 iPod nano에 연결하십시오.
- 2 홈 화면에서 설정을 살짝 누른 다음 일반을 누르십시오.
- 3 위로 가볍게 넘긴 다음 손쉬운 사용을 살짝 누르십시오.

4 VoiceOver를 살짝 누른 다음 위로 가볍게 넘겨 다음 옵션 중 하나를 설정하십시오.

| VoiceOver |     |
|-----------|-----|
| 동작 연습     |     |
|           |     |
| 힌트 말하기    | OFF |
| 말하기 속도    |     |

- *힌트 말하기:* VoiceOver 커서에서 항목과 상호 작용하는 방법을 설명합니다. iPod nano를 사용하는 방법을 배우려면 이 기능을 켜고, 나중에 끌 수 있습니다.
- *말하기 속도:* VoiceOver의 말하기 속도를 빠르게 하거나 느리게 합니다. 이 기능은 오디오북이나 Podcast의 말하기 속도에 영향을 끼치지 않습니다.
- 언어: VoiceOver의 언어를 설정합니다. iPod nano의 언어 설정과 일치해야 합니다.
- 5 VoiceOver를 살짝 누른 다음 켬/끔 스위치를 눌러 VoiceOver를 켜십시오.

iPod nano에서 VoiceOver를 처음으로 켜면 대화상자가 나타납니다.

| VoiceOver                                                 |                   |
|-----------------------------------------------------------|-------------------|
| VoiceOvel중요<br>VoiceOver를 사용하면<br>의 명령 동작이 변경<br>계속하겠습니까? | iPod<br>됩니다.<br>? |
| 취소 승역                                                     | ย                 |
| 선택한 항목을 활성히<br>이중 탭합니다.                                   | 하려면               |

6 대화상자에서 승인을 살짝 누른 다음 확인하려면 승인을 두 번 살짝 누르십시오.

화면을 볼 수 없다면 "승인 버튼"이 들릴 때까지 손가락을 이동한 다음 한 손가락으로 두 번 살짝 누르십시오.

15초 간 아무 동작도 하지 않을 경우 대화상자가 나타나고 VoiceOver가 꺼집니다.

VoiceOver를 켜면 다양한 동작을 사용하여 iPod nano를 제어할 수 있습니다. 마음이 바뀌어 VoiceOver 를 끄려면 두 손가락으로 두 번 살짝 눌러 스위치를 끔으로 이동하십시오. 설정 화면에서 떨어져 탐색하는 경우 설정으로 돌아가서 끄려면 VoiceOver 동작을 사용해야 합니다.

iPod nano에서 VoiceOver 동작을 사용하여 VoiceOver 끄기:

- "홈 설정"이 보이거나 들릴 때까지 왼쪽 또는 오른쪽으로 두 손가락으로 쓸어넘기십시오.
   해당 아이콘이 재정렬되었거나 홈 화면이 4페이지 이상일 경우 다른 문장이 들릴 수 있습니다.
- 2 "설정"이 들릴 때까지 한 손가락을 화면 주위로 미십시오.
- 3 설정을 열려면 두 번 살짝 누르십시오.
- 4 일반을 보거나 들을 때까지 화면을 손가락으로 위 또는 아래로 민 다음 두 번 살짝 누르십시오.
- 5 "손쉬운 사용"이 보이거나 들릴 때까지 화면을 손가락으로 위 또는 아래로 민 다음 두 번 살짝 누르십시오.
- 6 VoiceOver를 보거나 들을 때까지 화면을 손가락으로 위 또는 아래로 민 다음 다음 두 번 살짝 누르십시오.
- 7 "VoiceOver 스위치 버튼 켬"이 들리면 두 번 살짝 누르십시오. 설정을 확인하면 "VoiceOver 끔"을 듣게 됩니다. 표준 동작을 다시 사용하여 iPod nano를 제어할 수 있습니다.

### VoiceOver 동작

VoiceOver가 켜지면 다음 동작을 사용하여 iPod nano를 제어할 수 있습니다.

| 동작                                       | 해야 할 일                                                     |
|------------------------------------------|------------------------------------------------------------|
| 상단에서부터 화면 읽기                             | 두 손가락으로 가볍게 넘깁니다.                                          |
| 현재 선택한 부분에서부터 화면 읽기                      | 두 손가락을 아래로 가볍게 넘깁니다.                                       |
| 대화상자 및 기타 텍스트를 읽을 때 말하기 일시 정지<br>또는 계속하기 | 한 손가락으로 화면을 살짝 누르십시오.                                      |
| VoiceOver 커서에서 항목 선택                     | 한 손가락으로 화면을 살짝 누르십시오.                                      |
| VoiceOver 커서에서 항목 활성화                    | 한 손가락으로 두 번 살짝 누르십시오.                                      |
| 한 화면 왼쪽으로 스크롤                            | 두 손가락을 오른쪽으로 쓸어넘기십시오.                                      |
| 한 화면 오른쪽으로 스크롤                           | 두 손가락을 왼쪽으로 쓸어넘기십시오.                                       |
| 목록 또는 메뉴에서 한 화면 위로 스크롤                   | 한 손가락을 아래로 가볍게 넘깁니다.                                       |
| 목록 또는 메뉴에서 한 화면 아래로 스크롤                  | 한 손가락을 위로 가볍게 넘깁니다.                                        |
| 현재 동작 시작 또는 중단                           | 두 손가락으로 살짝 누르십시오.                                          |
| 선택한 제어값 증가 또는 감소                         | 값을 늘리려면 한 손가락을 가볍게 위로 넘기고 값을<br>줄이려면 한 손가락을 가볍게 아래로 넘기십시오. |
| 홈 화면으로 돌아가기                              | 한 손가락으로 두 번 살짝 누르고 유지합니다.                                  |

### 모노 오디오

모노 오디오는 왼쪽 및 오른쪽 채널의 사운드를 이어폰의 양쪽을 통해 재생되는 모노 신호로 결합합니다. 이는 한 쪽 귀의 청각이 손상된 사용자가 다른 귀로 전체 채널을 들을 수 있게 해줍니다.

모노 오디오 켜거나 끄기:

- 1 홈 화면에서 설정을 살짝 누른 다음 일반을 누르십시오.
- 2 손쉬운 사용을 살짝 누르십시오.
- 3 모노 오디오 옆에 있는 켬/끔 스위치를 살짝 누르십시오.

| VoiceOver | >   |
|-----------|-----|
| 모노 오디오    | OFF |
| 검정 바탕에 흰색 | OFF |

### 검정 바탕에 흰색

쉽게 읽을 수 있도록 검정 바탕에 흰색 기능을 사용하면 iPod nano 화면에서 색상이 반전됩니다. 검정 바탕에 흰색 기능을 켜면 화면이 음화 사진처럼 보입니다.

"검정 바탕에 흰색" 켜거나 끄기:

- 1 홈 화면에서 설정을 살짝 누른 다음 일반을 누르십시오.
- 2 손쉬운 사용을 살짝 누르십시오.
- 3 "검정 바탕에 흰색" 옆에 있는 켬/끔 스위치를 살짝 누르십시오.

## 비결 및 문제 해결

### 이 장의 다음 내용을 따르면 iPod nano의 대부분의 문제를 신속하게 해결할 수 있습니다.

iPod 문제 해결 5단계: 재설정, 재시도, 재시동, 재설치, 복원

iPod nano에 문제가 발생하는 경우, 다음의 5가지 기본 권장사항을 기억하십시오. 문제가 해결될 때까지 다음 단계들을 하나씩 시도해 보십시오. 다음 중 어느 것도 도움이 되지 않는다면, 특정 문제에 대한 해결책을 읽으십시오.

- iPod nano를 재설정하십시오. 다음 53페이지의 "일반 권장사항"을 참조하십시오.
- iTunes에서 iPod nano가 보이지 않을 경우, 다른 USB 포트에 재시도해 보십시오.
- 컴퓨터를 재시동하고, 최신 소프트웨어 업데이트가 설치되어 있는지 확인하십시오.
- 웹에 있는 최신 버전으로 iTunes 소프트웨어를 재설치하십시오.
- iPod nano를 복원하십시오. 57페이지의 "iPod 소프트웨어 업데이트 및 복원하기"를 참조하십시오.

### 일반 권장사항

iPod nano의 대부분의 문제는 재설정으로 해결됩니다.

### iPod nano 재설정하기:

 먼저 iPod nano가 충전되어 있는지 확인하십시오. 그런 다음 Apple 로고가 나타날 때까지 6초 동안 잠자기/깨우기 버튼 및 음량 줄이기 버튼을 누르십시오.

### iPod nano가 켜지지 않거나 반응하지 않는 경우

 iPod nano 배터리를 재충전해야 할 수도 있습니다. iPod nano를 컴퓨터의 USB 2.0 포트나 Apple USB Power Adapter에 연결하고 배터리를 재충전하십시오. iPod nano 화면에 있는 번개 모양 아이콘을 통해 iPod nano가 충전되고 있는지 알 수 있습니다.

**참고:** 대부분의 키보드에 있는 USB 포트는 iPod nano를 충전하기에 충분한 전력을 제공하지 않습니다. iPod nano를 컴퓨터의 USB 2.0 포트에 연결하십시오.

■ iPod nano가 반응할 때까지 위의 문제 해결 5단계를 하나씩 시도해 보십시오.

### iPod nano를 연결 해제하고 싶은데 "연결됨" 또는 "동기화 중"이라는 메시지가 나타나는 경우

- iPod nano가 음악을 동기화하는 중인 경우 다운로드가 완료될 때까지 기다리십시오.
- ∎ iTunes 장비 목록에서 iPod nano를 선택하고 추출(≜) 버튼을 클릭하십시오.
- iTunes의 장비 목록에서 iPod nano가 사라졌지만 iPod nano 화면에서 여전히 "연결됨" 또는 "동기화 중" 메시지가 나타난다면 iPod nano를 연결 해제하십시오.
- iPod nano가 iTunes의 장비 목록에서 사라지지 않는다면 Mac을 사용하는 경우 데스크탑에 있는 iPod nano 아이콘을 휴지통으로 드래그하십시오. Windows PC를 사용하는 경우 내 컴퓨터에서 장비를 꺼내거나 시스템 트레이에 있는 하드웨어 안전하게 제거 아이콘을 클릭하고 iPod nano를 선택하십시오. 그래도 여전히 "연결됨" 또는 "동기화 중" 메시지가 나타난다면 컴퓨터를 재시동하고 iPod nano를 다시 추출하십시오.

iPod nano에서 음악이 재생되지 않는 경우

- 이어폰이나 헤드폰 커넥터가 완전히 꽂혀 있는지 확인하십시오. 그림을 보려면 support.apple.com/kb/ ts3700?viewlocale=ko\_KR 사이트로 이동하십시오.
- 음량이 적절하게 설정되어 있는지 확인하십시오. 최대 음량 제한이 설정되어 있을 수 있습니다. 설정에서 변경하거나 제거할 수 있습니다. 24페이지의 "최대 음량 제한 설정하기"를 참조하십시오.
- iTunes 10.0 이상을 사용하고 있는지 확인하십시오(www.itunes.com/kr/downloads 사이트에서 다운로드 가능). 이전 버전의 iTunes를 사용하여 iTunes Store에서 구입한 노래는 iTunes를 입그레이드할 때까지 iPod nano에서 재생되지 않습니다.
- Apple Universal Dock을 사용하고 있다면, iPod nano가 Dock에 고정되어 있고 모든 케이블이 제대로 연결되어 있는지 확인하십시오.

### iPod nano를 컴퓨터에 연결했는데 아무 반응이 없는 경우

- www.itunes.com/kr/downloads 사이트를 참조하여 최신 iTunes 소프트웨어가 설치되었는지 확인하십시오.
- 컴퓨터의 다른 USB 포트에 연결해보십시오.

**참고:** iPod nano를 USB 2.0 포트에 연결하는 것을 권장합니다. USB 1.1은 USB 2.0보다 훨씬 느립니다. USB 2.0 포트가 없는 Windows PC를 사용한다면 일부 경우에는 USB 2.0 카드를 구입하여 설치할 수 있습니다.

- iPod nano를 재설정해야 할 수 있습니다(53페이지 참조).
- iPod nano를 Apple Dock Connector to USB Cable을 사용하여 휴대용 컴퓨터에 연결하려면, 컴퓨터를 iPod nano에 연결하기 전에 전원 콘센트에 연결해야 합니다.
- 요구 사항을 만족하는 컴퓨터와 필요한 소프트웨어를 설치했는지 확인하십시오. 56페이지의 "시스템 요구사항을 확인하려는 경우"를 참조하십시오.
- 케이블의 연결을 확인하십시오. 케이블의 양 끝을 연결 해제하고, USB 포트에 이물질이 없는지 확인하십시오. 그런 다음 케이블을 다시 연결하십시오. 케이블의 커넥터가 올바른 방향으로 향해 있는지 확인하십시오. 한 방향으로만 연결할 수 있습니다.
- 컴퓨터를 재시동해보십시오.
- 위의 방법들로 문제가 해결되지 않는다면, iPod nano 소프트웨어를 복원해야 할 수 있습니다.
   57페이지의 "iPod 소프트웨어 업데이트 및 복원하기"를 참조하십시오.

### iPod nano 화면을 끄면 음악이 중지되는 경우

- 이어폰 포트에 이물질이 없는지 확인하십시오.
- 이어폰이나 헤드폰 커넥터가 완전히 꽂혀 있는지 확인하십시오. 그림을 보려면 support.apple.com/kb/ ts3700?viewlocale=ko\_KR 사이트로 이동하십시오.

### iPod nano에서 "전원에 연결하십시오." 라는 메시지가 나타나는 경우

이 메시지는 iPod nano의 전원이 부족하거나 배터리를 충전해야 iPod nano가 컴퓨터와 통신할 수 있을
 때 나타납니다. 배터리를 충전하려면 iPod nano를 컴퓨터의 USB 2.0 포트에 연결하십시오.

이 메시지가 사라지고 iTunes나 Finder에 iPod nano가 나타날 때까지 iPod nano를 컴퓨터에 연결된 상태로 두십시오. 배터리의 충전량에 따라 iPod nano를 최대 30분 동안 충전해야 시동될 수도 있습니다. iPod nano를 보다 빠르게 충전하려면 옵션인 Apple USB Power Adapter를 사용하십시오.

### iPod nano에서 "iTunes를 사용하여 복원" 메시지가 나타나는 경우

- 컴퓨터에 최신 버전의 iTunes가 설치되어 있는지 확인하십시오(www.itunes.com/kr/downloads 사이트에서 다운로드 가능).
- iPod nano를 컴퓨터에 연결하십시오. iTunes가 실행되면 화면 지침에 따라 iPod nano를 복원하십시오.
- iPod nano를 복원해도 문제가 해결되지 않는다면 iPod nano를 수리해야 할 수 있습니다. iPod 서비스 및 지원 웹 사이트(www.apple.com/kr/support/ipod)에서 서비스를 요청할 수 있습니다.

iPod nano에 노래나 기타 항목을 추가할 수 없는 경우

- 노래의 포맷이 iPod nano가 지원하지 않는 포맷일 수 있습니다. iPod nano는 다음의 오디오 파일 포맷을 지원합니다. 다음과 같은 오디오북 및 Podcast용 포맷을 포함합니다.
  - AAC(M4A, M4B, M4P, 최대 320Kbps)
  - Apple Lossless(고품질로 압축된 포맷)
  - MP3(최대 320kbps)
  - MP3 VBR(가변 비트율)
  - WAV
  - AA(audible.com 음성 오디오, 포맷 2, 3 및 4)
  - AIFF

Apple Lossless 포맷을 사용하여 인코딩된 노래는 CD 품질의 사운드를 가지고 있지만, 크기는 AIFF 나 WAV 포맷을 사용하여 인코딩된 노래의 절반 정도됩니다. AAC 또는 MP3 포맷으로 인코딩된 동일한 노래는 적은 공간을 차지합니다. iTunes를 사용하여 CD에서 노래를 가져오면, 기본으로 AAC 포맷으로 변환됩니다.

iPod nano에서 지원되지 않는 노래가 iTunes에 있다면, iPod nano가 지원되는 포맷으로 변환할 수 있습니다. 추가 정보를 보려면 iTunes 도움말을 참조하십시오.

Windows용 iTunes를 사용하여, 비보호된 WMA 파일을 AAC 또는 MP3 포맷으로 변환할 수 있습니다. 이것은 WMA 포맷으로 인코딩된 음악 보관함을 가지고 있을 때 유용합니다.

iPod nano는 audible.com 포맷 1, MPEG Layer 1, MPEG Layer 2 또는 WMA 오디오 파일을 지원하지 않습니다.

#### iPod nano에 "Genius를 활성화하려면 iTunes에 연결하십시오."라는 메시지가 나타나는 경우

 iTunes에서 Genius를 켜지 않았거나, iTunes에서 Genius를 켠 후 iPod nano를 동기화하지 않았을 때 나타납니다. 27페이지의 "Genius 재생목록 생성하기"를 참조하십시오.

### iPod nano에 "선택한 곡으로 Genius를 사용할 수 없습니다."라는 메시지가 나타나는 경우

■ Genius는 켜져 있지만 선택된 노래를 사용하여 Genius 재생목록을 만들 수 없습니다. iTunes Store의 Genius 데이터베이스에는 정기적으로 새로운 노래들이 추가되므로 잠시 후에 다시 시도해 보십시오.

#### iPod nano가 라디오 신호를 수신할 수 없는 경우

- 이어폰이나 헤드폰이 완전히 연결되었는지 확인하십시오.
- 이어폰 또는 헤드폰 코드의 위치를 변경하고 코드가 감겨 있거나 꼬여 있지 않는지 확인하십시오.
- 창문 근처나 바깥과 같은 수신이 잘 되는 장소로 이동하십시오.

#### 실수로 잘 모르는 언어로 iPod nano를 설정한 경우

- 언어를 재설정할 수 있습니다.
  - 1 홈 화면에서 설정을 살짝 누르십시오.
  - 2 상단에서 세 번째 메뉴 항목(일반)을 살짝 누르십시오.
  - 3 목록의 끝 부분으로 가볍게 넘기고 마지막 메뉴 항목(언어)을 살짝 누르십시오.
  - 4 원하는 언어를 살짝 누른 다음 메뉴 상단에 있는 버튼(완료)을 살짝 누르십시오.
- 모든 설정을 재설정할 수도 있습니다(동기화한 콘텐츠가 삭제되거나 수정되지 않습니다). 설정을 살짝 누르고 메뉴의 마지막 항목(Reset Settings)을 누른 다음 빨간색 버튼(재설정)을 누르십시오.
- 만약 Reset Settings 메뉴 항목을 인식할 수 없다면 iPod nano를 원래 상태로 복원하여 원하는 언어를 선택하십시오. 57페이지의 "iPod 소프트웨어 업데이트 및 복원하기"를 참조하십시오.

### iPod nano가 반응이 없고 화면의 항목 주위에 상자가 보이는 경우

■ VoiceOver가 켜져 있을 수 있으며 끄려면 VoiceOver 동작을 사용해야 합니다(51페이지의 "iPod nano 에서 VoiceOver 동작을 사용하여 VoiceOver 끄기:" 참조).

#### iPod nano가 화면의 텍스트를 말하는 경우

 VoiceOver가 켜져 있을 수 있으며 끄려면 VoiceOver 동작을 사용해야 합니다(51페이지의 "iPod nano 에서 VoiceOver 동작을 사용하여 VoiceOver 끄기:" 참조).

### 시스템 요구사항을 확인하려는 경우

iPod nano를 사용하려면 다음이 필요합니다.

- 다음 중 하나의 컴퓨터 구성:
  - USB 2.0 포트가 장착된 Mac
  - USB 2.0 포트 또는 USB 2.0 카드가 설치된 Windows PC
- 다음 중 하나의 운영 체제:
  - Mac OS X v10.5.8 이상
  - Windows 7
  - Windows Vista
  - Windows XP Home 또는 Professional(Service Pack 3 이상)
- iTunes 10.0 이상(www.itunes.com/kr/downloads에서 다운로드할 수 있음)

Windows PC에 USB 2.0 포트가 없다면, USB 2.0 카드를 구입해서 설치할 수 있습니다. 케이블 및 호환되는 USB 카드에 대한 추가 정보를 보려면 www.apple.com/kr/ipod 사이트로 이동하십시오.

Mac의 경우, 모든 iPod nano 사진 기능을 사용하려면 iPhoto 8.1 이상이 필요합니다. 이 소프트웨어는 옵션입니다. iPhoto는 이미 Mac에 설치되어 있을 수 있습니다. 응용 프로그램 폴더를 확인하십시오.

Mac과 Windows PC 모두에서 iPod nano로 컴퓨터의 하드 디스크에 있는 폴더의 디지털 사진을 동기화할 수 있습니다.

### iPod nano를 Mac 및 Windows PC 모두와 사용하고 싶은 경우

Mac에서 iPod nano를 사용하고 있으며 Windows PC에서도 사용하려는 경우 iPod 소프트웨어를 PC 와 사용할 수 있도록 복원해야 합니다(57페이지의 "iPod 소프트웨어 업데이트 및 복원하기" 참조). iPod 소프트웨어를 복원하면 모든 노래들을 포함하여 iPod nano에 있는 모든 데이터들이 지워집니다.

*중요사항:* iPod 소프트웨어를 복원하면, 노래를 포함하여 iPod nano에 있는 모든 데이터들이 지워집니다.

iPod nano의 모든 데이터를 지우지 않고는 iPod nano를 Mac의 사용에서 Windows PC의 사용으로 전환할 수 없습니다.

### iPod 소프트웨어 업데이트 및 복원하기

iTunes를 사용하여 iPod 소프트웨어를 업데이트하거나 복원할 수 있습니다. 최신 소프트웨어를 사용할 수 있도록 iPod nano를 업데이트해야 합니다. 소프트웨어를 복원하여 iPod nano를 원래 상태로 되돌릴 수도 있습니다.

- 업데이트를 선택하면, 소프트웨어가 업데이트되며 설정 및 노래에는 영향이 없습니다.
- *복원을 선택하면* iPod nano에서 노래, 비디오, 파일 및 사진과 같은 모든 데이터가 지워집니다. 모든 iPod nano 설정이 원래 설정으로 복원됩니다.

### iPod 소프트웨어 업데이트 또는 복원하기:

- 1 인터넷 연결이 되어 있는지 확인하고 www.itunes.com/kr/downloads 사이트에서 iTunes 최신 버전을 설치했는지 확인하십시오.
- 2 iPod nano를 컴퓨터에 연결하십시오.
- 3 iTunes의 장비 목록에서 iPod nano를 선택하고 요약 탭을 클릭하십시오.

버전 부분에서 iPod nano가 최신이거나 새로운 버전의 소프트웨어가 필요한지를 알아볼 수 있습니다.

4 업데이트를 클릭하면 최신 버전의 소프트웨어가 설치됩니다.

*중요사항:* iPod 소프트웨어를 복원하면, 노래를 포함하여 iPod nano에 있는 모든 데이터들이 지워집니다.

5 필요하다면, 복원을 클릭하여 iPod nano를 원래 설정으로 복원하십시오(이렇게 하면 iPod nano에서 모든 데이터가 지워짐). 화면 지침에 따라 복원 과정을 완료하십시오.

## 안전한 사용 및 청소하기

 $\wedge$ 

*경고:* 부상을 피하려면 iPod nano를 사용하기 전에 이 설명서의 모든 작동 지침 및 안전 정보를 읽으십시오.

이 안전 정보와 *iPod nano 사용 설명서*를 찾기 쉬운 곳에 보관하여 나중에 참조할 수 있도록 하십시오. 다운로드 가능한 버전의 *iPod nano 사용 설명서*와 최신 안전 정보를 보려면 support.apple.com/ko\_KR/manuals/ipod 사이트를 방문하십시오.

## 중요한 안전 정보 및 취급 정보

경고: 이들 안전 지침을 따르지 않으면 화재, 감전 또는 기타 부상이나 상해의 위험이 있습니다.

iPod nano 휴대 및 취급하기 iPod nano에는 민감한 부품이 들어 있습니다. iPod nano를 떨어뜨리거나, 분해하거나, 열을 가하거나, 소각하거나, 색칠하거나 이물질을 삽입하지 마십시오. iPod nano가 손상되었다면 사용하지 마십시오(예를 들어 iPod nano가 깨졌거나 구멍이 났거나 물에 의해 손상된 경우).

iPod nano의 전면 커버는 유리로 되어 있습니다. iPod nano가 딱딱한 바닥에 떨어지거나 강한 충격에 노출되거나 눌러 부수거나 구부리거나 변형하면 이 유리가 깨질 수 있습니다. 유리가 깨졌거나 금이 갔다면, 만지거나 깨진 유리를 제거하려고 시도하지 마십시오. Apple 또는 AASP(Apple 공인 서비스 제공업체)에서 유리를 교체할 때까지 iPod nano 사용을 중단하십시오. 오용이나 악용으로 인해 깨진 유리는 보증 서비스가 적용되지 않습니다. 외면이 긁히지 않게 또는 마모되지 않게 보호하려면 별도로 판매되는 케이스를 사용하십시오.

**물기가 있거나 젖은 곳 피하기** iPod nano를 물속이나 빗속에 노출하거나 세면대 또는 화장실과 같이 물기가 있는 곳에서 사용하지 마십시오. iPod nano에 음식물이나 액체를 엎지르지 않도록 주의하십시오. iPod nano가 물에 젖은 경우 청소하기 전에 모든 케이블을 연결 해제하고 iPod nano를 끈 다음 완전히 건조시킨 다음 다시 켜십시오. 전자 레인지나 헤어 드라이기와 같은 외부 열기로 iPod nano를 건조시키지 마십시오. 액체에 접촉하여 발생하는 iPod nano의 손상은 보증 서비스가 적용되지 않습니다.

**iPod nano 수리 또는 개조하기** 절대로 직접 iPod nano를 수리하거나 개조하지 마십시오. iPod nano 에는 사용자가 교체할 수 있는 부품이 없습니다. iPod nano를 분해하여 발생하는 손상은 보증 서비스가 적용되지 않습니다. iPod nano가 물에 잠겼거나 구멍이 났거나 심하게 떨어진 경우 AASP(Apple 공인 서비스 제공업체)에 가져갈 때까지 사용하지 마십시오. Apple 또는 Apple 공인 서비스 제공업체에서만 서비스를 받아야 합니다. 서비스 정보는 www.apple.com/kr/support/ipod 사이트를 방문하십시오.

**배터리 교체하기** iPod nano의 충전식 배터리를 자신이 직접 교체하지 마십시오. 충전식 배터리는 Apple 또는 AASP(Apple 공인 서비스 제공업체)에서만 교체해야 합니다. 배터리 교체 서비스에 대한 자세한 내용은 www.apple.com/kr/batteries/replacements.html 사이트를 방문하십시오.

iPod nano의 외면을 깨끗이 유지하기 iPod nano가 잉크, 염색약, 화장품, 먼지, 음식물, 기름 및 로션과 같은 오염 물질과 접촉되었다면 즉시 청소하십시오. iPod nano를 청소하려면 모든 케이블을 연결 해제하고 iPod nano를 끄십시오(잠자기/깨우기 버튼을 계속 누르십시오). 그런 다음, 부드럽고 보푸라기가 없으며 약간 습기가 있는 헝겊을 사용하십시오. 틈 사이로 습기가 들어가지 않도록 하십시오. 창문 클리너, 가정용 클리너, 에어로졸 스프레이, 솔벤트, 알코올, 암모니아 또는 연마제를 사용하여 iPod nano를 청소하지 마십시오.

**iPod nano 충전하기** iPod nano를 충전하려면 포함된 Apple Dock Connector to USB Cable을 Apple USB Power Adapter나 USB 2.0 표준을 준수하는 다른 장비 상의 고전력 USB 포트, iPod과 동작하도록 제작된 다른 Apple 브랜드 제품이나 액세서리, 또는 Apple의 "Made for iPod" 로고를 사용하도록 인증된 타사 업체 액세서리와만 사용하십시오.

iPod nano를 사용하기 전에 제품과 액세서리에 대한 모든 안전 지침을 읽으십시오. Apple은 타사 액세서리의 사용 또는 타사 액세서리의 안전 및 규제 표준 준수에 대해 책임지지 않습니다.

Apple USB Power Adapter를 사용하여 iPod nano를 충전할 경우 전원 콘센트에 연결하기 전에 전원 어댑터가 완전히 조립되었는지 확인하십시오. 그런 다음, Apple USB Power Adapter를 전원 콘센트에 확실히 꽂으십시오. 젖은 손으로는 Apple USB Power Adapter를 연결 또는 연결 해제하지 마십시오.

Apple USB Power Adapter가 정상적인 사용 중에 따뜻해질 수 있습니다. 항상 Apple USB Power Adapter 주변에 적절한 통풍을 유지하고 조심해서 취급하십시오. 다음과 같은 상황에서는 Apple USB Power Adapter를 연결 해제하십시오.

- 전원 코드나 플러그가 닳았거나 손상되었습니다.
- 어댑터가 빗물, 액체 또는 과도한 습기에 노출되었습니다.
- 어댑터의 케이스가 손상되었습니다.
- 어댑터에 서비스나 수리가 필요합니다.
- 어댑터를 청소하고자 합니다.

청각 손상 예방하기 이어버드나 헤드폰을 높은 음량으로 사용할 경우, 청각에 영구적인 손상을 입을 수 있습니다. iPod nano와 호환되는 이어버드 또는 헤드폰만 사용하십시오. 귀에 착용하기 전에 오디오를 켜고 음량을 확인하십시오. 점차 높은 음량에 적응되어 정상적으로 들릴 수는 있지만, 청각에 손상을 입힐 수준일 수 있습니다. 귀에서 이명이 들리거나 소리가 명료하게 들리지 않는다면 청취를 중단하고 청각 검사를 받으십시오. 음량이 높을수록 더 빨리 청각에 영향을 받습니다. 청각 전문가들은 다음과 같은 청각 보호 방법을 권장합니다.

- 이어버드나 헤드폰을 높은 음량으로 사용하는 시간을 제한하십시오.
- 시끄러운 주변 환경을 차단하기 위해 음량을 높이지 마십시오.
- 가까이 있는 사람들이 말하는 소리를 들을 수 없다면 음량을 낮추십시오.

iPod nano의 최대 음량 제한을 설정하는 방법에 관한 정보는 24페이지의 "최대 음량 제한 설정하기"를 참조하십시오.

차량 및 자전거 안전 운전 차량을 운전하거나 자전거를 타고 있을 때 iPod nano를 사용하면 주의가 산만해질 수 있습니다. 차량 또는 자전거를 운전하는 중에 iPod nano를 사용하여 주의가 산만해지는 경우 iPod nano를 사용하기 전에 도로를 벗어나 잠시 멈추십시오. 차량이나 자전거를 운전하면서 iPod nano를 단독으로 사용하거나 헤드폰(한 쪽 귀에만 사용한다고 해도)과 함께 사용하는 것은 권장되지 않으며 일부 지역에서는 불법입니다. iPod nano와 같은 휴대용 장비를 사용하려는 경우 그 지역의 법률과 규제를 확인하고 준수하십시오.

에어백이 설치된 차량의 경우 에어백은 강력한 힘으로 부풀어오릅니다. 에어백 위의 공간 또는 에어백이 부풀어오르는 공간에는 iPod nano 또는 액세서리를 두지 마십시오.

항공기 비행 중에는 iPod nano의 사용이 금지될 수 있습니다.

운동 운동 프로그램을 시작하기 전에, 의사와 상담하여 신체 검사를 완료해야 합니다. 운동을 시작하기 전에 준비 운동이나 스트레칭을 하십시오. 운동을 하는 동안 항상 조심하고 집중하십시오. 달리는 중에 장비를 조정하려면 필요한 경우 속도를 줄이십시오. 통증을 느끼거나 어지럽거나, 현기증이 나거나, 지치거나, 숨을 헐떡인다면 잠시 운동을 중단하십시오. 운동으로 인해, 이러한 활동으로 인한 모든 상해를 포함하여 물리적인 운동에 위험이 내제되어 있다고 생각해야 합니다.

**커넥터 및 포트 사용하기** 커넥터를 포트에 무리해서 연결하거나 버튼에 과도한 압력을 가하지 마십시오. 이렇게 발생한 손상은 보증 서비스가 적용되지 않습니다. 커넥터와 포트가 정상적으로 쉽게 연결되지 않는다면, 서로 맞지 않는 것입니다. 포트에 방해물이 없는지 확인하고 커넥터와 포트가 맞는지 올바르게 연결되었는지 확인하십시오.

iPod nano를 적절한 온도에 보관하기 iPod nano는 0~35°C 온도에서 작동하고 -20°~45°C 온도에서 보관되도록 설계되었습니다. 저온이나 고온에서는 일시적으로 iPod nano가 오작동할 수 있습니다. iPod nano를 주차된 차 안이나 직사광선에 두면 iPod nano의 보관 또는 작동 온도 범위를 초과할 수 있습니다. iPod nano 안팎으로 응결 현상이 발생할 수 있으므로 급격한 온도 및 습도 변화를 피하십시오.

iPod nano를 사용하거나 배터리를 충전할 때, iPod nano가 따뜻해지는 것은 정상입니다. iPod nano의 외면은 장비 내의 열기를 외부의 시원한 공기로 전달하는 냉각 표면 역할을 합니다.

**잠재적인 폭발성 환경** 잠재적인 폭발 가능성이 있는 환경에서는 iPod nano를 끄십시오. iPod nano를 충전하지 마시고 모든 안내와 지침을 준수하십시오. 정전기가 발생하는 지역에서는 심각한 상해 또는 사망의 위험이 있는 폭발 또는 화재를 유발할 수 있습니다.

항상은 아니더라도 잠재적인 폭발 가능성이 있는 환경에 주의하십시오. 잠재적인 폭발성 환경: 연료를 보관한 곳(주유소), 연료 이송 또는 저장 설비, 액화 석유 가스(프로판 또는 부탄), 화학 성분 또는 입자( 알갱이, 먼지 또는 금속 분말)가 포함된 공기가 있는 지역, 일반적으로 차량 엔진을 끄도록 권고되는 기타 지역.

iPod nano의 절적한 폐기 다른 중요한 규제 준수 정보를 포함한 iPod nano의 올바른 폐기법에 대한 정보를 보려면 62페이지의 "폐기 및 재활용 정보"를 참조하십시오.

## 더 자세한 정보, 서비스 및 지원

iPod 관련 소프트웨어 및 서비스 정보는 다음을 참조하십시오.

| 배우기                                      | 해야 할 일                                                                                                    |
|------------------------------------------|----------------------------------------------------------------------------------------------------|
| 서비스 및 지원, 토론, 튜토리얼 및<br>Apple 소프트웨어 다운로드 | 다음 사이트로 이동하십시오. www.apple.com/kr/support/ipodnano                                                                                        |
| iTunes 사용하기                              | iTunes를 실행하고 도움말 > iTunes 도움말을 선택하십시오.<br>온라인 iTunes 튜토리얼(일부 지역에서만 제공)을 방문하려면 다음 사이트로<br>이동하십시오. www.apple.com/kr/support/itunes         |
| iPhoto 사용하기(Mac OS X 내)                  | iPhoto를 실행하고 도움말 > iPhoto 도움말을 선택하십시오.                                                                                                   |
| iPod nano에 관한 최신 정보                      | iPod nano를 등록하십시오. iPod nano를 등록하려면 컴퓨터에 iTunes를<br>설치하고 iPod nano를 연결하십시오.                                                              |
| iPod nano 일련 번호 찾기                       | iPod nano의 안쪽 클립 모서리를 보거나 설정 > 정보를 살짝 누르고 가볍게<br>아래로 넘기십시오.<br>iTunes의(iPod nano가 컴퓨터에 연결된 상태로) 장비 목록에서 iPod nano를<br>선택하고 요약 탭을 클릭하십시오. |
| 보증 서비스 받기                                | 먼저 해당 설명서, 화면 도움말 및 온라인 자료에 있는 지침을 따르십시오.<br>그리고 다음 사이트로 이동하십시오. www.apple.com/kr/support/ipodnano                                       |

### **Regulatory Compliance Information**

#### FCC Compliance Statement

This device complies with part 15 of the FCC rules. Operation is subject to the following two conditions: (1) This device may not cause harmful interference, and (2) this device must accept any interference received, including interference that may cause undesired operation. See instructions if interference to radio or TV reception is suspected.

#### Radio and TV Interference

This computer equipment generates, uses, and can radiate radio-frequency energy. If it is not installed and used properly—that is, in strict accordance with Apple's instructions-it may cause interference with radio and TV reception.

This equipment has been tested and found to comply with the limits for a Class B digital device in accordance with the specifications in Part 15 of FCC rules. These specifications are designed to provide reasonable protection against such interference in a residential installation. However, there is no guarantee that interference will not occur in a particular installation.

You can determine whether your computer system is causing interference by turning it off. If the interference stops, it was probably caused by the computer or one of the peripheral devices.

If your computer system does cause interference to radio or TV reception, try to correct the interference by using one or more of the following measures:

- Turn the TV or radio antenna until the interference stops.
- Move the computer to one side or the other of the TV or radio
- Move the computer farther away from the TV or radio.
- Plug the computer in to an outlet that is on a different circuit from the TV or radio. (That is, make certain the computer and the TV or radio are on circuits controlled by different circuit breakers or fuses.)

If necessary, consult an Apple Authorized Service Provider or Apple. See the service and support information that came with your Apple product. Or, consult an experienced radio/TV technician for additional suggestions.

Important: Changes or modifications to this product not authorized by Apple Inc. could void the EMC compliance and negate your authority to operate the product.

This product was tested for EMC compliance under conditions that included the use of Apple peripheral devices and Apple shielded cables and connectors between system components.

It is important that you use Apple peripheral devices and shielded cables and connectors between system components to reduce the possibility of causing interference to radios, TV sets, and other electronic devices. You can obtain Apple peripheral devices and the proper shielded cables and connectors through an Apple Authorized Reseller. For non-Apple peripheral devices, contact the manufacturer or dealer for assistance.

Responsible party (contact for FCC matters only): Apple Inc. Corporate Compliance 1 Infinite Loop, MS 26-A Cupertino, CA 95014

#### Industry Canada Statement

This device complies with Industry Canada license- exempt RSS standard(s). Operation is subject to the following two conditions: (1) this device may not cause interference, and (2) this device must accept any interference, including interference that may cause undesired operation of the device.

Cet appareil est conforme aux normes CNR exemptes de licence d'Industrie Canada. Le fonctionnement est soumis aux deux conditions suivantes : (1) cet appareil ne doit pas provoquer d'interférences et (2) cet appareil doit accepter toute interférence, y compris celles susceptibles de provoquer un fonctionnement non souhaité de l'appareil.

### **European Community** CE

#### Japan VCCI Class B Statement

情報処理装置等電波障害自主規制について

この装置は、情報処理装置等電波障害自主規制協議 会 (VCCI) の基準に基づくクラス B 情報技術装置で す。この装置は家庭環境で使用されることを目的と していますが、この装置がラジオやテレビジョン受 信機に近接して使用されると、受信障害を引き起こ すことがあります。 取扱説明書に従って正しい取扱をしてください。

#### Korea Class B Statement

B급 기기(가정용 방송통신기자재) 이 기기는 가정용(B급) 전자파적합기기로서 주로 가정에서 사용하는 것을 목적으로 하며, 모든 지 역에서 사용할 수 있습니다.

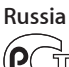

MF67

#### 배터리 교체

충전식 배터리는 Apple 또는 AASP(Apple 공인 서비스 제공업체)에서만 교체해야 합니다. 배터리 교체 서비스에 대한 자세한 내용은 www.apple.com/kr/batteries/ replacements.html 사이트를 방문하십시오.

#### 폐기 및 재활용 정보

iPod은 지역 법률 및 지침에 따라 적절하게 폐기해야 합니다. 이 제품에는 배터리가 포함되어 있으므로 이 제품을 가정용 쓰레기와 분리해서 폐기해야 합니다. iPod의 수명이 다하면 Apple 또는 지역 관청에 연락하여 재활용 옵션에 대해 문의하십시오.

Apple의 재활용 프로그램에 대한 추가 정보를 보려면 다음을 방문하십시오. www.apple.com/kr/recycling

Deutschland: Dieses Gerät enthält Batterien. Bitte nicht in den Hausmüll werfen. Entsorgen Sie dieses Gerätes am Ende seines Lebenszyklus entsprechend der maßgeblichen gesetzlichen Regelungen.

Nederlands: Gebruikte batterijen kunnen worden ingeleverd bij de chemokar of in een speciale batterijcontainer voor klein chemisch afval (kca) worden gedeponeerd.

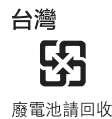

62

#### **China Battery Statement**

警告: 不要刺破或焚烧。该电池不含水银。

#### **Taiwan Battery Statement**

警告: 請勿戳刺或焚燒。此電池不含汞。

#### Turkiye:

EEE yönetmeligine (Elektrikli ve Elektronik Esyalarda Bazı Zararlı Maddelerin Kullanımının Sınırlandırılmasına Dair Yönetmelik) uygundur.

## European Union—Disposal Information:

This symbol means that according to local laws and regulations your product should be disposed of separately from household waste. When this product reaches its end of life, take it to a collection point designated by local authorities. Some collection points accept products for free. The separate collection and recycling of your product at the time of disposal will help conserve natural resources and ensure that it is recycled in a manner that protects human health and the environment.

Union Européenne—informations sur l'élimination Le symbole ci-dessus signifie que vous devez vous débarasser de votre produit sans le mélanger avec les ordures ménagères, selon les normes et la législation de votre pays. Lorsque ce produit n'est plus utilisable, portez-le dans un centre de traitement des déchets agréé par les autorités locales. Certains centres acceptent les produits gratuitement. Le traitement et le recyclage séparé de votre produit lors de son élimination aideront à préserver les ressources naturelles et à protéger l'environnement et la santé des êtres humains.

*Europäische Union—Informationen zur Entsorgung* Das Symbol oben bedeutet, dass dieses Produkt entsprechend den geltenden gesetzlichen Vorschriften und getrennt vom Hausmüll entsorgt werden muss. Geben Sie dieses Produkt zur Entsorgung bei einer offiziellen Sammelstelle ab. Bei einigen Sammelstellen können Produkte zur Entsorgung unentgeltlich abgegeben werden. Durch das separate Sammeln und Recycling werden die natürlichen Ressourcen geschont und es ist sichergestellt, dass beim Recycling des Produkts alle Bestimmungen zum Schutz von Gesundheit und Umwelt beachtet werden.

Unione Europea—informazioni per l'eliminazione Questo simbolo significa che, in base alle leggi e alle norme locali, il prodotto dovrebbe essere eliminato separatamente dai rifiuti casalinghi. Quando il prodotto diventa inutilizzabile, portarlo nel punto di raccolta stabilito dalle autorità locali. Alcuni punti di raccolta accettano i prodotti gratuitamente. La raccolta separata e il riciclaggio del prodotto al momento dell'eliminazione aiutano a conservare le risorse naturali e assicurano che venga riciclato in maniera tale da salvaguardare la salute umana e l'ambiente.

*Europeiska unionen—uttjänta produkter* Symbolen ovan betyder att produkten enligt lokala lagar och bestämmelser inte får kastas tillsammans med hushållsavfallet. När produkten har tjänat ut måste den tas till en återvinningsstation som utsetts av lokala myndigheter. Vissa återvinningsstationer tar kostnadsfritt hand om uttjänta produkter. Genom att låta den uttjänta produkten tas om hand för återvinning hjälper du till att spara naturresurser och skydda hälsa och miljö.

## Brasil—Informações sobre descarte e reciclagem

O símbolo acima indica que este produto e/ou sua bateria não devem ser descartadas no lixo doméstico. Quando decidir descartar este produto e/ou sua bateria, faça-o de acordo com as leis e diretrizes ambientais locais. Para informações sobre o programa de reciclagem da Apple, pontos de coleta e telefone de informações, visite www.apple.com/br/environment. 中国

#### 有毒或 有害物质 零部件 电路板 显示屏 附件 电池 铅 (Pb) Х х 0 х 汞 (Hg) 0 0 0 0 0 0 镉(Cd) 六价铬 (Cr, VI) 0 0 0 0 多溴联苯 (PBB) 0 0 0 0 多溴二苯醚 0 0 0 0 (PBDE)

O:表示该有毒有害物质在该部件所有均质材料中的含量均在 SJ/T 11363-2006 规定的限量要求以下。

X: 表示该有毒有害物质至少在该部件的某一均质材料中的含量超出 SJ/T 11363-2006 规定的限量要求。

根据中国电子行业标准 SJ/T11364-2006 和相关的中国 政府法规,本产品及其某些内部或外部组件上可能带 有环保使用期限标识。取决于组件和组件制造商,产 品及其组件上的使用期限标识可能有所不同。组件上 的使用期限标识优先于产品上任何与之相冲突的或 不同的环保使用期限标识。

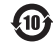

#### Apple과 환경

Apple은 작동 및 제품의 환경적 영향을 최소화하기 위한 사명을 가지고 노력하고 있습니다.

더 많은 정보를 보려면 www.apple.com/kr/environment 사이트를 방문하십시오.

**É** Apple Inc.

© 2011 Apple Inc. 모든 권리 보유.

Apple, Apple 로고, Finder, iLife, iPhoto, iPod, iPod nano, iTunes, Mac, Macintosh, Mac OS, Made for iPod 로고 및 QuickTime은 미국과 그 밖의 나라에서 등록된 Apple Inc.의 상표입니다.

Multi-Touch 및 Shuffle은 Apple Inc.의 상표입니다.

iTunes Store는 미국과 그 밖의 나라에서 등록된 Apple Inc.의 서비스 상표입니다.

NIKE 및 Swoosh design은 NIKE, Inc. 및 해당 자회사의 상표이며 허가 하에 사용됩니다.

여기에 언급된 다른 회사명 및 제품명은 각 회사의 상표일 수 있습니다.

기타 업체의 제품에 대한 언급은 정보를 제공하기 위해서일 뿐이며 제품을 보증하거나 추천하기 위한 것이 아닙니다. Apple 은 그런 제품들의 성능이나 사용에 관하여 책임을 지지 않습니다. 모든 이해, 동의 또는 보증은 제공업체와 구매력이 있는 사용자 간에 직접 발생합니다.

이 설명서의 정보가 명확하도록 Apple은 모든 노력을 기울였습니다. Apple은 인쇄 오류 또는 오기에 대한 책임을 지지 않습니다.

KH019-2083/2011-10